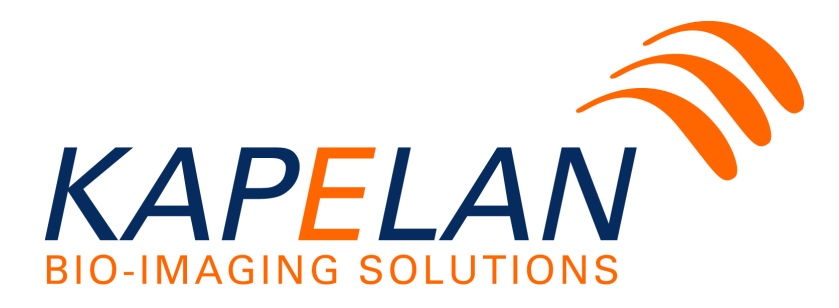

# LabImage 1D

Version: 19.02.2013

Kapelan Bio-Imaging GmbH ~ Prager Strasse 60 ~ 04317 Leipzig Tel.: +49 341 355 99 77-0 ~ Fax +49 341 355 99 77-9 E-Mail: info@labimage.com ~ Web: www.labimage.com

# Inhaltsverzeichnis

| Kapitel I   | Über LabImage 1D                                                             | 5        |
|-------------|------------------------------------------------------------------------------|----------|
| Kapitel II  | Installation und Konfiguration                                               | 7        |
| 1           | Installation und Deinstallation<br>Windows Systeme                           |          |
| 2           | Mac OS X                                                                     | 10<br>12 |
| - 3         | Konfiguration                                                                |          |
| Kapitel III | Programmoberfläche                                                           | 19       |
| 1           | Werkzeugleiste                                                               | 20       |
| 2           | Projekt Manager-Perspektive                                                  | 21       |
| 3           | LabImage 1D-Perspektive                                                      | 21       |
|             | Workflow-Fenster<br>Gelbild-Fenster<br>Graph 1D-Fenster<br>Navigator-Fenster |          |
|             | Eigenschaften-Fenster                                                        |          |
|             | Projektexplorer-Fenster                                                      |          |
| 4           | Marker-renster                                                               |          |
|             | Werkzeuge                                                                    | 27       |
|             | Standards-Fenster                                                            |          |
|             | Eigenschaften-Fenster                                                        |          |
| Kapitel IV  | Arbeiten mit LabImage 1D                                                     | 30       |
| 1           | Projekte anlegen, öffnen und importieren                                     | 30       |
| 2           | Vorverarbeitung                                                              | 33       |
|             | Bild vorbereiten                                                             |          |
| 3           | Anzeige optimieren                                                           |          |
| C           | Spuren bearbeiten<br>Bandenkorrektur mit Grimassenlinien                     | 41<br>48 |
|             | Hintergrundreduzierung                                                       |          |
| 4           | Banden bearbeiten<br>Berechnungen                                            | 51<br>55 |
| -           | Rf-Kalibrierung<br>Molekulargewicht berechnen<br>Quantifizierung             |          |
| E           | Normalisierung                                                               | 68<br>70 |
| 5           | Export und Report                                                            |          |
|             | Report                                                                       |          |
| 6           | Arbeiten mit Makros                                                          | 74       |
| 7           | Exportieren und Importieren von Objektvorlagen                               | 81       |

0

|            |                      | Contents | 3  |
|------------|----------------------|----------|----|
| Kapitel V  | Glossar              |          | 84 |
| 1          | Verwendete Begriffe  |          | 84 |
| 2          | Werte in LabImage 1D |          | 85 |
| Kapitel VI | Support und Kontakt  |          | 89 |
|            | Index                |          | 0  |

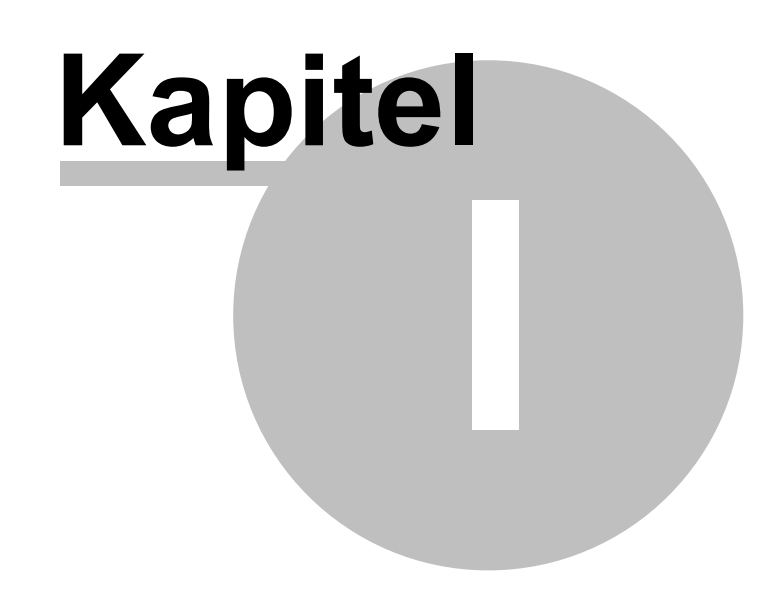

Über LabImage 1D

# 1 Über Lablmage 1D

LabImage 1D ist eine Software für die Analyse von 1D-Gelelektrophoresebildern. Mit LabImage 1D können Sie Ihr Gelbild Schritt für Schritt analysieren und Ihre Ergebnisse übersichtlich dokumentieren.

Mit der integrierten Bildbearbeitung können Sie Ihr Gelbild optimal für die Analyse vorbereiten. LabImage 1D liefert verschiedene Bildfilter zur Korrektur von Aufnahmefehlern.

Die Applikation ermittelt Spuren und Banden im Gelbild automatisch. Sie können diese Suche mit individuellen Parametern optimal anpassen oder auch Spuren und Banden manuell suchen.

Lablmage 1D bietet Ihnen verschiedene Möglichkeiten, den Hintergrund im Geldbild zu reduzieren. Damit können Verfälschungen der Berechnung minimiert werden.

Mit der Hilfe von definierten Standards können Sie das Molekulargewicht oder den isoelektrischen Punkt beliebiger Banden berechnen.

Durch Quantifizierung und Normalisierung können Banden bekannte Werte zugewiesen werden und anhand dessen unbekannte Werte anderer Banden ermittelt werden.

Nach Abschluss der Analyse können Sie Ihr Ergebnis in andere Programme exportieren oder in LabImage 1D einen Report erstellen.

Lablmage 1D ist in 4 Versionen erhältlich:

- L300: Einstiegsversion mit Grundfunktionen
- L320: Erweiterte Version
- L340: Vollversion mit allen Funktionen
- L360: Vollversion mit allen Funktionen und Automatisierung

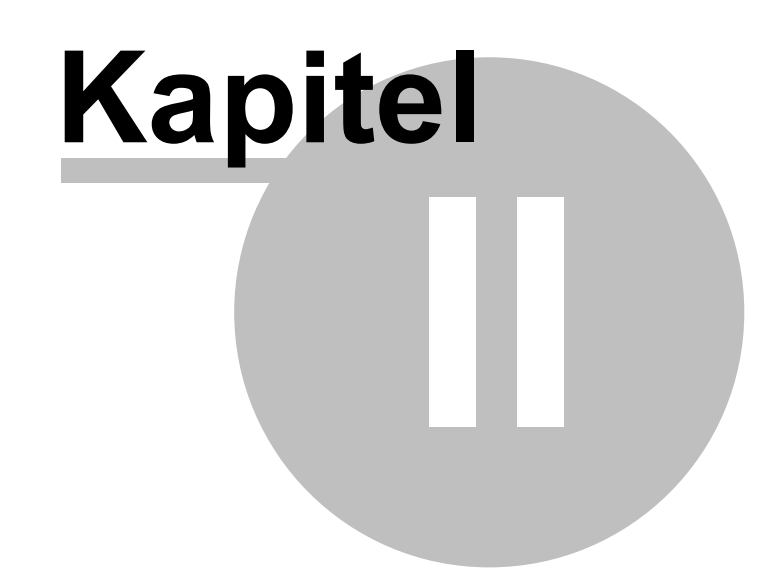

Installation und Konfiguration

# 2 Installation und Konfiguration

Die Installation und Konfiguration von LabImage 1D ist ähnlich die der LabImage Plattform. Sie müssen die Applikation zunächst installieren und mit Ihrem USB-Dongle / Ihrer Lizenzdatei lizenzieren, bevor Sie damit arbeiten können.

# 2.1 Installation und Deinstallation

Dieses Kapitel informiert über die Installation unter den verschiedenen Betriebssystemen.

# 2.1.1 Windows Systeme

Um Lablmage 1D unter Windows zu installieren, müssen Sie als Administrator angemeldet sein. Die Nutzung von Lablmage 1D selbst erfordert Hauptbenutzerrechte.

| Hinweis                                  |
|------------------------------------------|
| Wenn Sie keine Administratorrechte       |
| besitzen, können Sie Lablmage 1D nur     |
| in Ihrem Nutzerverzeichnis installieren. |

# Installieren

1. Schließen Sie alle Windows-Programme.

2. Legen Sie die LabImage DVD/CD in das DVD/CD ROM-Laufwerk ein oder starten Sie die Datei labimage\_setup.exe, die Sie von der Website www.labimage.com heruntergeladen haben.

Das Setup-Programm wird automatisch gestartet und der Installationswizard öffnet sich.

| Hinweis                                      |
|----------------------------------------------|
| Sollte das Programm nicht automatisch        |
| starten, öffnen Sie <b>Arbeitsplatz &gt;</b> |
| LabImage CD > setup.exe.                     |

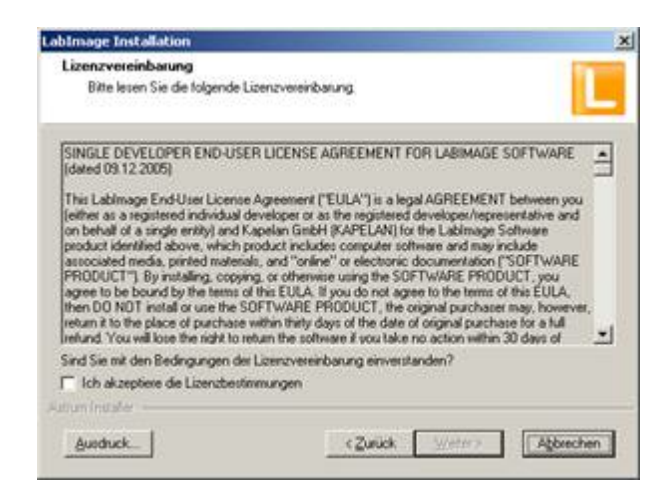

3. Lesen Sie den Lizenzvertrag aufmerksam durch und aktivieren Sie die Option **Ich akzeptiere die Lizenzvereinbarung**.

| Hinweis                                                                                           |
|---------------------------------------------------------------------------------------------------|
| Wenn Sie die Lizenzvereinbarung<br>ablehnen, können Sie mit der Installation<br>nicht fortfahren. |

4. Klicken Sie auf Weiter.

Das Zielverzeichnis wird angezeigt.

| LabImage Installation                                     |                               | 2                     |
|-----------------------------------------------------------|-------------------------------|-----------------------|
| Zielverzeichnis wählen                                    |                               |                       |
| "Labimage" wird in diesem Verzei                          | ichnis installiet.            |                       |
|                                                           |                               |                       |
| Zielverzeichnis<br>Klicken Sie Weiter auf Installation in | desen Verneichnis Duachaus    | then my domuniki und  |
| Installation in einem anderen oder g                      | eben Sie den Pfad ein. (Labhr | age' wird automatisch |
| hnougetugt.)                                              |                               |                       |
|                                                           |                               |                       |
| C.\Programme\LabImage                                     |                               | Dyrchsuchen           |
|                                                           |                               |                       |
|                                                           |                               |                       |
|                                                           |                               |                       |
| AutumIndater                                              |                               |                       |
|                                                           | < Zurück                      | Abbrechen             |
|                                                           |                               |                       |

5. Um ein anderes Zielverzeichnis anzugeben, klicken Sie auf **Durchsuchen** und wählen Sie das gewünschte Verzeichnis aus.

6. Klicken Sie auf Weiter.

Es erscheint die Installationszusammenfassung.

| Kopiervorgang starten                                                      |           |
|----------------------------------------------------------------------------|-----------|
| Bitte lesen Sie die folgende Installationszusamm                           | erlassung |
| Installationszusammenfassung                                               | ×         |
| Benötigter Speicher: 132.3 MB<br>Freier Speicher auf dem Laufwerk: 63.0 GB |           |
| Ziel-Ordner:<br>C.VProgramme/Labimage/                                     |           |
| Programmordner:<br>Labimage                                                |           |
|                                                                            | <u>لا</u> |

7. Klicken Sie auf Installieren.

LabImage 1D wird installiert.

| Hinweis                                 |
|-----------------------------------------|
| Lablmage 1D wird immer in der           |
| englischen Sprache installiert. Eine    |
| Änderung der Sprache können Sie         |
| später im Menü unter <b>Extras &gt;</b> |
| Einstellungen vornehmen.                |

- 8. Wählen Sie LabImage jetzt starten, um LabImage 1D sofort zu öffnen.
- 9. Klicken Sie auf **Beenden**.
  - Lablmage 1D ist installiert. Sie können den USB-Dongle anstecken, um Lablmage 1D zu lizenzieren.

# Deinstallieren

1. Wählen Sie in Start > Einstellungen > Systemsteuerung > Software > LabImage 1D.

2. Klicken Sie auf Hinzufügen/Entfernen.

| Hinweis                               |
|---------------------------------------|
| Durch manuelles Löschen einzelner     |
| Dateien kann der Installationsprozess |
| fehlschlagen. Löschen Sie die         |
| Programmdaten niemals manuell!        |

# 2.1.2 Mac OS X

| Hinweis                               |
|---------------------------------------|
| Sie benötigen Administrationsrechte,  |
| um CodeMeter und LabImage 1D im       |
| Verzeichnis Programme installieren zu |
| können.                               |

# Installieren

- 1. Schließen Sie alle Programme.
- 2. Legen Sie die LabImage CD / DVD in Ihr Laufwerk oder starten Sie die Disc Image Datei (\*.dmg), die Sie von der Webseite www.labimage.com geladen haben.

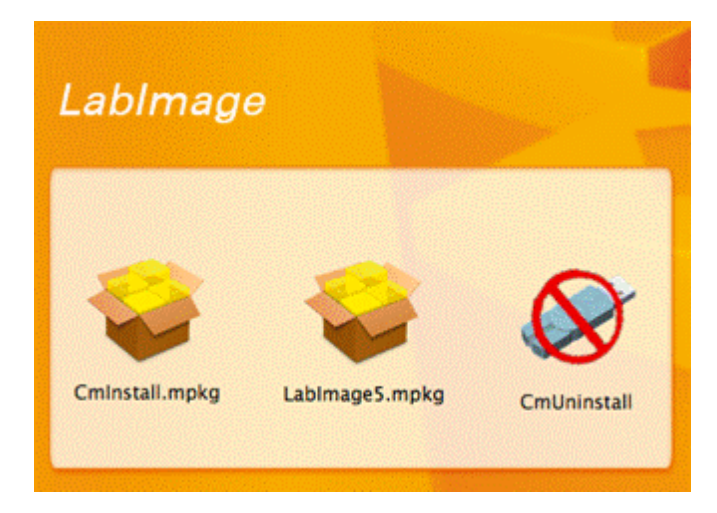

Starten Sie Cminstall.mpkg

Das **CodeMeter RuntimeKit** Installationsprogramm öffnet sich. Folgen Sie den Angaben auf Ihrem Bildschirm.

| Wichtig       |                        |
|---------------|------------------------|
| Sie müssen    | CodeMeter vor LabImage |
| installieren! |                        |

3. Lesen Sie die Lizenzvereinbarung aufmerksam durch.

|                   | service encourse of the                                                                                                    |
|-------------------|----------------------------------------------------------------------------------------------------|
| O Ein/Jähreng     | Deutsch 2                                                                                                    |
| () billie lecen   | VIBU-SYS7EME A/A, X-risruhe, Neutschland und VIBU-SY375243<br>USA Inc. Sectto, USA                                                                                                    |
| O Lisens          | Softwarelizenzvertrag, Einzelbenutzenitzen:<br>Codexiener Softwars                                                                                                    |
|                   | BITTE LESEM SIE NIESEM SOFTWARELZEKZVERTRAC<br>("LEXX") SCROFALTIG DURCH, ENVOR SKICK SOFTWARE NO<br>BETRIES NEMBER, INDER DIE MESS GOVTWARE VERMENDEN,                                     |
| @ Installation    | SRICLAFER SE EN ENVERSTAFINGE STOFF                                                                                                    |
| • 20sammenfassung | SOFTMARK ZUGREEKER, SHIELARKA DE DIE KINVERE APROMIS                                                                                                    |
| -                 | AIT CON SIGNIARON DES MACHES INTERPADE<br>URENTVERTRAGS OURCH CLOCEN Mª ACCEPTISEEM, SHEN<br>SIGNIT DEM LIZENZVERTIGNE MICHT ENMERSTENDEN SHEN<br>OFSTEN DE DIE WRU-SYSTELS SOFTMARE OSCIEN |
|                   | RÜCKERSTATTUNG DES KANFYNKISKS KONT AUNOCK, YN SIS<br>SIE ERHORBEN NABEN, ODER VERM SIE DIE SOFTNARE AUF<br>ELEKTRONIECHEM WEDE EMPFANNEN HABEN, KUCHEN BIE IM<br>"ANLEINER".               |

4. Nachdem Sie die Lizenzvereinbarung akzeptiert haben, können Sie zwischen der Standard- und einer angepaßten Installation wählen. Es wird empfohlen, die Standardinstallation zu wählen.

| 0.0.0                                                                                                    | 😓 "CodeMeter RunTime Kit" installieren                                                                                                    |   |
|----------------------------------------------------------------------------------------------------|----------------------------------------------------------------------------------------------------|---|
|                                                                                                    | Standardinatailation and "Facigliaita"                                                                                                    |   |
| EiniVitreng     EiniVitreng     Eise lecer     Eiseve     Eiseve     Scheelame     coss tähita     O listzallationszyp     Installation     Zosammenfussing | Hierfür werden 43,6 MB Speicherplatz auf ihrem<br>Computer benöhigt.<br>Klicken Sie auf "Installieren", um die<br>Standardinstallation dieser Software auf dem<br>Laufwerk "Festplatze" durchzuführen. |   |
|                                                                                                    | Ort für die Installation ändern                                                                                                    | 2 |
|                                                                                                    | Anpassen Zurück Installieren                                                                                                    | 5 |

- 5. Wählen Sie Installieren, um CodeMeter zu installieren.
- 6. Starten Sie den Computer neu.
- 7. Starten Sie LabImage 1D von der CD /DVD oder von der Disc Image Datei (\*.dmg).

Das LabImage Installationsprogramm öffnet sich. Folgen Sie den Anweisungen auf dem Bildschirm.

8. Lesen Sie die Lizenzvereinbarung aufmerksam durch.

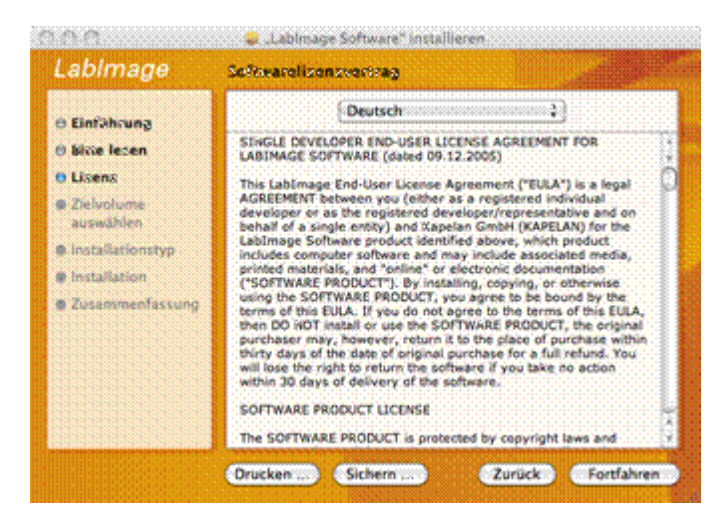

9. Nachdem Sie die Lizenzvereinbarung akzeptiert haben, können Sie den Ort der Installation wählen.

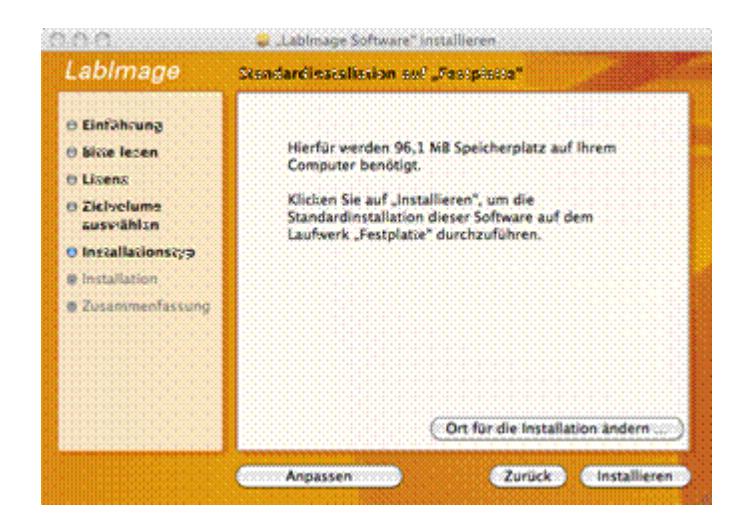

10.Wählen Sie Installieren, um Lablmage 1D zu installieren.

11.Nachdem die Installation abgeschlossen ist, können Sie den Lizenz-Dongle in einen freien USB-Steckplatz einstecken und LabImage 1D starten.

#### Deinstallieren

- 1. Um Lablmage 1D zu deinstallieren, müssen Sie den Lablmage 1D-Ordner und den Datenbankordner (lipdbs) manuell löschen.
- Starten Sie CmUninstall von der LabImage CD /DVD oder von der Disc Image Datei (\*.dmg), um CodeMeter von Ihrer Festplatte zu löschen.

# 2.2 Lizenz

Genauso wie die LabImage Plattform müssen Sie auch LabImage 1D mit Ihrem USB-Dongle/Lizenzdatei lizenzieren. Schließen Sie ihn an einen freien USB-Anschluss Ihres Computers an, wenn Sie LabImage 1D starten. Mehr über Lizenzen Siehe. 3.3. Applikationen lizenzieren im LabImage Plattform-Kapitel.

### Keinen USB-Dongle/Datei?

Wenn Sie keinen USB-Dongle/ Lizenzdatei haben, können Sie nur mit der Demoversion von Lablmage 1D arbeiten. In der Demoversion können Sie alle Funktionen an Beispielbildern testen.

# 2.3 Konfiguration

Die Konfiguration von Lablmage 1D ist ähnlich die der Lablmage Plattform.

| Mehr über Plattform Einstellungen<br>und Konfiguration   |
|----------------------------------------------------------|
| siehe 4. Konfiguration im LabImage<br>Plattform-Kapitel. |

1. Wählen Sie Menü > Bearbeiten > Einstellungen.

Das Dialogfenster Benutzervorgaben öffnet sich.

- 2. Wählen Sie den Bereich, den Sie bearbeiten möchten.
- 3. Stellen Sie die passenden Optionen ein.
- 4. Klicken Sie auf **OK**, um alle Einstellungen zu bestätigen.

#### Anzeigeeinstellungen

Wählen Sie, in welche Objekte in welchen Farben im Gelbild-Fenster angezeigt werden. Durch Klicken auf Standardwerte wiederherstellen stellen Sie die Grundeinstellungen wieder her

|                                                                                                    | Anzeigeeinstellungen                                                                                                    | 0.0                                                                                                    |
|----------------------------------------------------------------------------------------------------|----------------------------------------------------------------------------------------------------|----------------------------------------------------------------------------------------------------|
| Labbregs Flattisem<br>Actorective Updates<br>Export<br>Hitle     Laboregs ID<br>AspringetistateUngen<br>Admentistanong<br>Namenimutte<br>Pf Kulotenang<br>Tabelenervitelangen<br>Sogettatelefe<br>Spusertabelfe<br>Weitzeugverhabten<br>D Weitzeugverhabten | Pelasini tallangen       ROE       ROE (juargewehht)       Spur       Spur <tr< td=""><td>Theodockook windockook and a first state of the state of the state of</td></tr<> | Theodockook windockook and a first state of the state of the state of |

#### Automatisierung

Wählen Sie, welche Prozesse automatisch ausgeführt werden sollen:

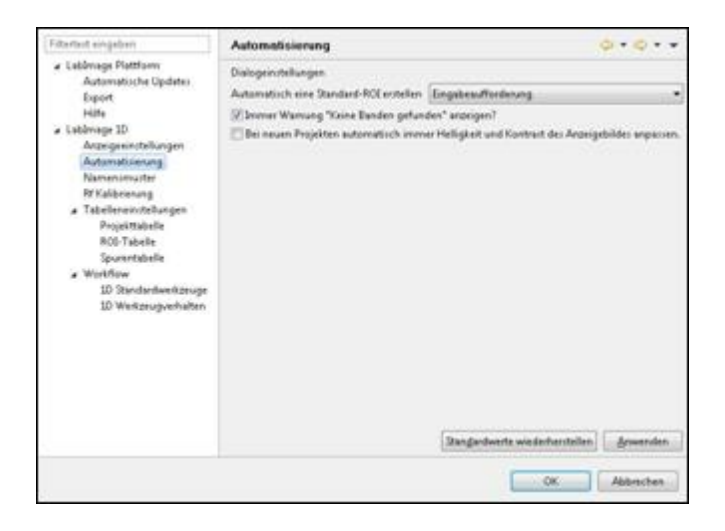

# Automatisch eine Standard-ROI erstellen

Wählen Sie, ob eine Standard-ROI immer, nie oder nach Eingabeaufforderung erstellt wird.

Aktivieren oder Deaktivieren Sie die folgenden Optionen:

- Immer Warnung "Keine Banden gefunden" anzeigen?
- Bei neuen Projekten immer Helligkeit und Kontrast automatisch anpassen.

#### Namenmuster

| Shartest eingelien                                                                                                    | Nomenumuster                                                                                        |                                                                              | 0.10.11       |
|----------------------------------------------------------------------------------------------------|----------------------------------------------------------------------------------------------------|------------------------------------------------------------------------------|---------------|
| Lektonspische Vielden<br>Automatische Updaten<br>Export<br>Höht<br>Laktonspischer<br>Autorgenenstellungen<br>Autorgenenstellungen<br>Autorgenenstellungen<br>Projektrabelle<br>ROD-Talefé<br>Spundersbelle<br>BOD-Talefé<br>Spundersbelle<br>Werkzeugverhalten<br>ID Werkzeugverhalten | Einstellungen für Bisteichne<br>KCE Bissichnen<br>Spuremannen Bisteichnen<br>Bandennamen Bissichnen | n Honwein Nutzen Sie "So" um einen Inder<br>Rothon<br>Sport Nin<br>Bande Nin | zu verwenden. |

Legen Sie fest, wie ROIs, Spuren und Banden bezeichnet werden.

#### **Rf-Kalibrierung**

- Setzen Sie das Häkchen, wenn Sie Gebogene Rf-Linien verwenden möchten.
- Wählen Sie Biegepunkte der Rf-Linien auf Banden beziehen, indem Sie dort das Häkchen setzen, wenn Sie möchten, dass die Biegepunkte auf Banden gesetzt werden. Dann können Sie einen Pixelwert für Toleranz beim Ziehen auf Banden eingeben.

Toleranz beim Ziehen auf Banden Dieser Wert gibt einen Radius an, in

dem Rf-Biegepunkte nach Banden suchen, um auf diese Banden zu springen.. Wenn der Toleranzwert niedrig ist, müssen Sie den Biegepunkt nahe an die Bande führen, damit er auf diese überspringt. Je höher der Toleranzwert ist, desto eher erkennt der Biegepunkt eine Bande in seiner weiteren Umgebung.

| Pd Kalibrierung                                                                                                    | 2-2                                                                                                    |
|----------------------------------------------------------------------------------------------------|----------------------------------------------------------------------------------------------------|
| Einstellungen für Ef Kalbrierung<br>Ø Gebogene FV Linien verwenden<br>Ø Bingepunkte der Ff Linien suf Banden beziehen<br>Toleranz (Pool) beim Ziehen auf Banden 5<br>Der Steren (Pool) beim Ziehen auf Banden 5 | Brwerder                                                                                                    |
|                                                                                                    | Enstellungen für Ff Kalibrierung<br>Gebegene Ff Linien verwenden<br>Siegepunkte der Ff Linien auf Banden beziehen<br>Toleranz (Pivel) beim Ziehen auf Banden 15<br>Siegepunkte der Stellungen für Stellungen Stellungen S |

# Tabelleneinstellungen

Aktivieren oder deaktivieren Sie, welche Daten in der Spuren-, Projekt- und ROI-Tabelle des Details-Fensters angezeigt werden sollen, indem Sie bei zu aktivierenden Werten ein Häkchen setzen.

| Filterteit eingeben                                                                                                    | Projek#abelle                                                                             |                                 |           |
|----------------------------------------------------------------------------------------------------|-------------------------------------------------------------------------------------------|---------------------------------|-----------|
| Labimage Plattform<br>Automatiche Update:<br>Export<br>Hilfe     Lidhmage ID<br>Adamgentnifikungen<br>Automatisierung<br>Numesomutet<br>Bi Kabiorang<br>Tabelleneinstellungen<br>Pogikttabelle<br>Rohr Tabelle<br>Spurentabelle<br>Workflow<br>ID Sundandverktzunge<br>ID Werkprugverhalten | Einstelburgen für die Projektitabelle<br>ROI Name<br>ROI-Fliche (Post)<br>ROI Koordinaten | Stanglardwarte wiederbestellen) | Smwenden  |
|                                                                                                    |                                                                                           |                                 | Abbrechen |

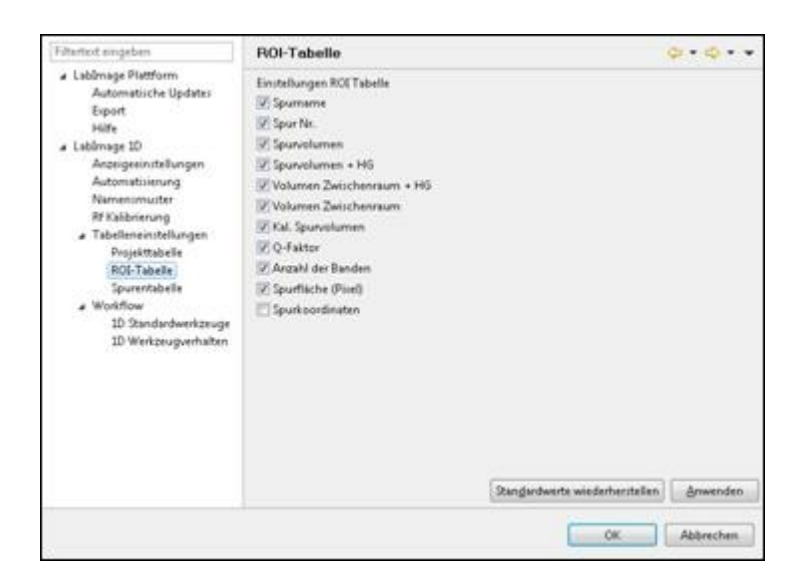

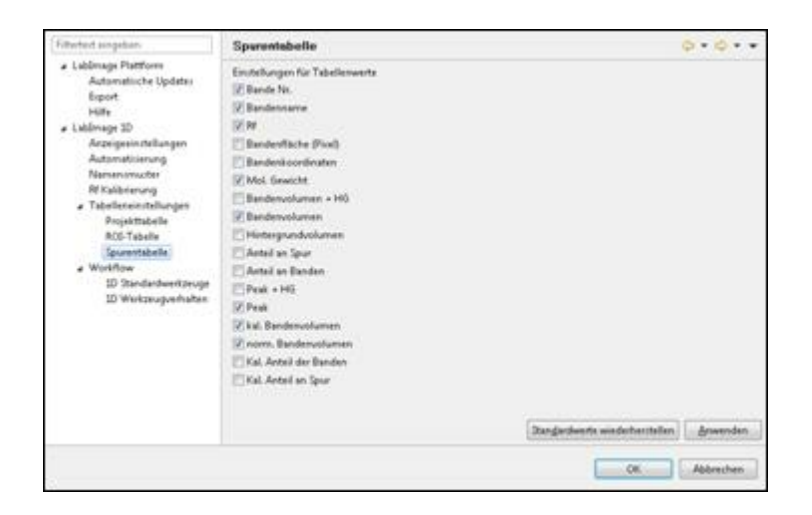

### Workflow

1D Standardwerkzeuge Wählen Sie Werkzeuge, die standardmäßig aktiviert sein sollen, indem Sie die entsprechenden Häkchen setzen.

Hinweis Sie können nur ein Werkzeug pro Workflow-Schritt wählen.

17

| rangement songement.                                                                               | 1D Steederdwerkzeuge                                                                                                    | 9.9.4.4                   |
|----------------------------------------------------------------------------------------------------|----------------------------------------------------------------------------------------------------|---------------------------|
| Lubinege Platform<br>Automatische Updates<br>Esport<br>Hills<br>Lubinege 10<br>Accesses in Managen | Wilhers Sie alle Werkzeuge, die Henduetlinätlig althe sein solten. Nar ein Werkzeuge pre Wi<br>Speren kentleisten<br>Gene<br>Koll erstellen<br>© Dio der gese bischen<br>Solt Genergie bischen | ohflowschoft ist pulknigt |
| Automaticierung<br>Namenomuter<br>RFKalbrierung<br>J Tabellenein/tellungen                         | Banden bescheiten<br>Einen<br>Bande beschligen<br>Einde Stochen                                                                                                    |                           |
| Projekttebelle<br>RCC-Tabelle<br>Sporevtabelle<br># Workflow                                       | N Kalibierung<br>Steini<br>M Diei knaufögen<br>Ö M Safenra organ                                                                                                    |                           |
| 10 Stedenberkonge<br>10 Weitzugerhaben                                                             | Malakulargewolft<br>Skini<br>MM-Standard kirzulligen<br>MM-Standard Rocken                                                                                                    |                           |
|                                                                                                    | Quantificienceg<br>Kens<br>Quantificiencegeweit der Bende orten<br>Quantificiencegeweit der Spor intern<br>Quantificiencegeweit Sathen                                                         |                           |
|                                                                                                    | Normalitierung<br>Dahn<br>Hormalitierungsweit Anzuhögen<br>Normalitierung löschen                                                                                                    |                           |
|                                                                                                    | Dangardeen to winderhand                                                                                                    | allen Anwenden            |

# 1D Werkzeugverhalten

Wählen Sie, welche Werkzeuge aktiv bleiben, wenn Sie gewählt wurden. Deaktivierte Werkzeuge bleiben nur für eine Aktion aktiv, danach wird wieder auf das 1D Standardwerkzeug umgeschaltet.

| Fidebod singiliani                                                                                                    | 1D Workzeugverhalten                                                                                                    | \$-\$                           |
|----------------------------------------------------------------------------------------------------|----------------------------------------------------------------------------------------------------|---------------------------------|
| Ethetect engeleet<br>A Lablenge Platform<br>Autoratiche Updetes<br>Bapant<br>Hatto<br>Lablenage 10<br>Arzergesinstellungen<br>Autorestisistung<br>Narvassmute<br>Ricklenang<br>- Tabelenang<br>Popiettabelle<br>RCI-Tabele<br>Spanntabelle<br>35 Spanlareherkenage<br>35 Spanlareherkenage | To verticesqueration Selectors Se als Westange, de alto bleken solen, is Spare bestektin Rife estables Rife of the sole of the sole of the | een ist ausgewijkk ind.         |
|                                                                                                    | MM-Standard läschen     Quarthfäsening     Quarthfäsening     Quarthfäseningsvert der Spare letten     Quarthfäseningsvert här Spare letten     Annenalisieningsvert höttoffigen     Nermalisieningsvert höttoffigen     Nermalisiening löschen                                                                                                    | Bangardunte wiederkerstellen    |
|                                                                                                    |                                                                                                    | [sectored accounter] [. Baserer |
|                                                                                                    |                                                                                                    | OK Abbrichen                    |

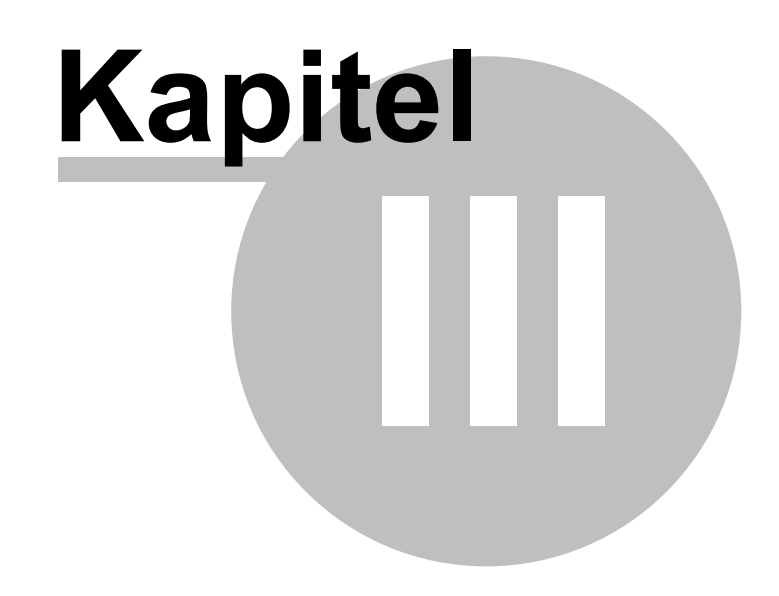

Programmoberfläche

# 3 Programmoberfläche

Wenn LabImage gestartet wird, öffnet sich die LabImage Plattform.

```
Mehr über die Programmoberfläche
der Plattform
... mit Menüleiste, Werkzeugleiste und
Projekt Manager
Siehe: <u>5. Programmoberfläche</u> im
Lablmage Plattform-Kapitel.
```

Wenn ein LabImage 1D Projekt geöffnet wird oder die **LabImage 1D**-Schaltfläche in der Werkzeugleiste angeklickt wird, öffnet sich die Applikation. Hier gibt es spezielle Perspektiven und Fenster.

#### **Perspektiven und Fenster**

Wie auch die Plattform besteht LabImage 1D aus **Perspektiven**, die mehrere **Fenster** umfassen. Die Fenster beinhalten Werkzeuge und Anzeigen. Mit seinem **Seitenreiter** kann jedes Fenster eingestellt, in der Größe geändert, zu einer anderen Stelle innerhalb der Perspektive verschoben und außerhalb von LabImage1D angezeigt werden.

| Mehr zur Anpassung von Fenstern  |
|----------------------------------|
| Siehe 5.3.1. Fenster anpassen im |
| LabImage Plattform-Kapitel.      |

# Perspektiven

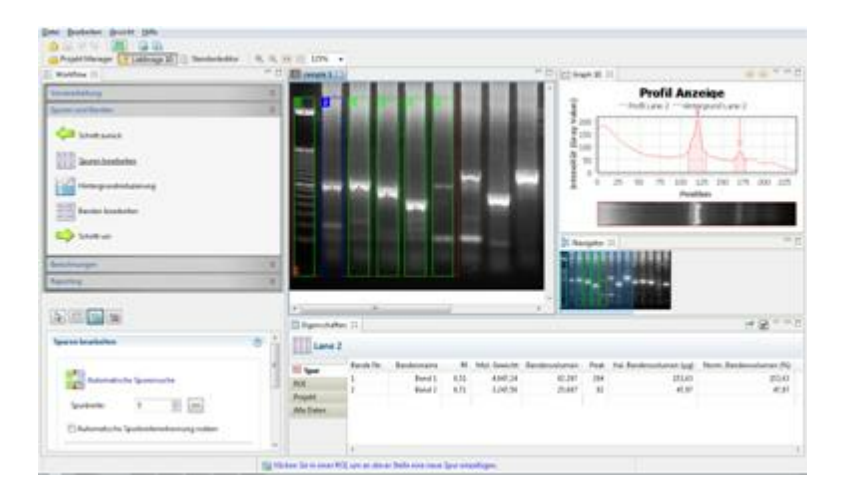

### LabImage 1D-Perspektive

Perspektive (mit Workflow-Fenster, Gelbild-Fenster, Graph 1D-Fenster, Details-

Fenster und weiteren Optionen), mit der Sie Ihr 1D Gelbild analysieren können.

### Standardeditor-Perspektive

Perspektive, mit der Standards angelegt, bearbeitet und angesehen werden können.

# Fenster

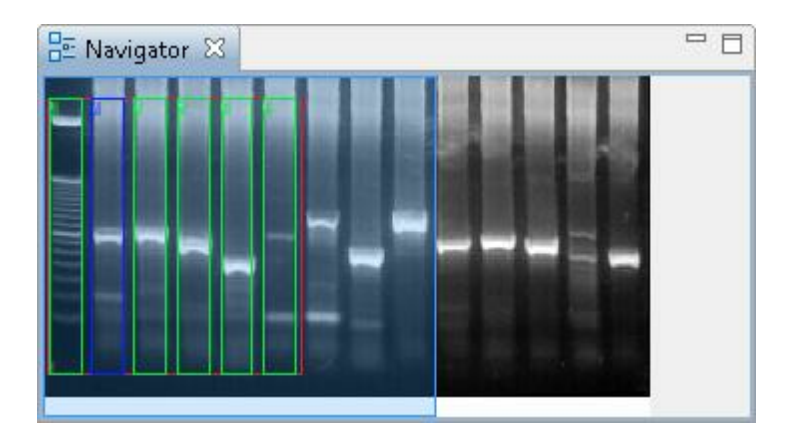

# 3.1 Werkzeugleiste

Die Werkzeugleiste beinhaltet häufig benötigte Funktionen. Einige dieser Funktionen gehören zur Lablmage Plattform, einige zu Lablmage 1D.

### LabImage 1D Werkzeuge

| -  |                                                                                                    |
|----|----------------------------------------------------------------------------------------------------|
|    | In Anwendung exportieren<br>Kopiert das Projekt und öffnet es in<br>einem anderen Programm.                                                                             |
| À  | In Datei exportieren<br>Kopiert das Projekt und speichert es<br>auf Ihrem Computer.                                                                                     |
| •  | Workflow-Funktionen nur auf<br>ausgewählte Objekte anwenden<br>Wählen Sie diese Funktion und die<br>folgenden Arbeitsanweisungen<br>gelten nur für ausgewählte Objekte. |
| Ð, | Vergrößern<br>Vergrößert das Gelbild.                                                                                                    |
| 0  | Verkleinern<br>Verkleinert das Gelbild.                                                                                                    |
| 11 | Zoom auf 100%<br>Setzt das Gelbild auf seine<br>Originalgröße zurück.                                                                                                   |
|    | Zoom auf Auswahl<br>Passt die Größe des Gelbildes dem<br>Gelbild-Fenster an.                                                                                            |

LabImage Plattform-Werkzeuge Siehe 5.2. Werkzeugleiste im LabImage Plattform-Kapitel.

# 3.2 Projekt Manager-Perspektive

Wenn Lablmage gestartet wird, öffnet sich die Projekt Manager-Perspektive. Diese Perspektive ist Teil der Lablmage Plattform.

Projekt Manager-Perspektive Siehe 5.3. Perspektiven und Fenster im LabImage Plattform-Kapitel

# 3.3 LabImage 1D-Perspektive

Diese Perspektive beinhaltet alle Fenster, die für die 1D Gel-Analyse relevant sind. Je nachdem, in welchem Workflow-Schritt Sie sich befinden, werden benötigte Fenster automatisch geöffnet.

Zu Beginn der Analyse gehören zur Perspektive die Fenster Workflow, Gelbild, Graph 1D, Gliederung und Details.

Weitere Fenster der Lablmage 1D-Perspektive können der Projektexplorer und Marker sein.

# 3.3.1 Workflow-Fenster

| Venerarbeitung                              |    |
|---------------------------------------------|----|
| Bild vorbereiten         Image: Schrift vor |    |
| Spuren und Banden                           | ¥  |
| Berechnungen                                | *  |
| Reporting                                   | ** |
| Bild vorbereiten                            | •  |
| 8ild drehen                                 | 1  |
| Dretwinkel: 0                               | 1  |

Im Workflow-Fenster ist der Arbeitsablauf der 1D Gelbild-Analyse festegelegt.

Im oberen Bereich des Workflow-Fensters sind die Workflow-Bereiche angelegt:

Vorverarbeitung, Spuren und Banden, Berechnung und Auswertung.

Diese Bereiche beinhalten **Workflow-Schritte**. Durch Anklicken eines Workflow-Schrittes werden entsprechende Werkzeuge und das dazugehörige **Detailworkflow-Fenster** geöffnet.

#### Vorverarbeitung

Hier können Sie das Gelbild für die Analyse optimieren. Sie können das Bild drehen, spiegeln, invertieren und Helligkeit und Kontrast einstellen.

#### Spuren und Banden

Das ist der Bereich, in dem Spuren und Banden im Gelbild detektiert werden können. Weiterhin haben Sie die Möglichkeit einen Auswertbereich (ROI, "Region of Interest") festzulegen und Hintergrundrauschen zu reduzieren.

### Berechnungen

Hier können Molekulargewichte berechnet, sowie Quantifizierung und Normalisierung durchgeführt werden. Um diese Berechnungen optimal ausführen zu können, haben Sie die Möglichkeit mit Hilfe einer Rf-Kalibration schief gelaufene Gele zu korrigieren.

#### Reporting

Erstellen Sie einen Report und exportieren Ihre Ergebnisse.

# 3.3.2 Gelbild-Fenster

In diesem Fenster wird Ihr Gelbild dargestellt.

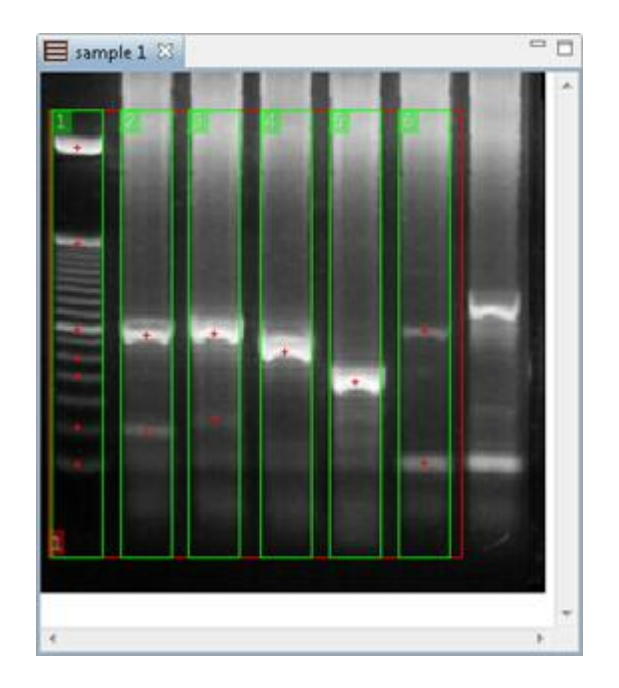

Hier können Sie Spuren und Banden manuell bearbeiten.

Mit einem **Rechtsklick** auf das Gelbild-Fenster öffnet sich ein Pulldown-Menü, mit dem Sie die Anzeige des Gelbild-Fensters weiter einstellen können.

# 3.3.3 Graph 1D-Fenster

Der Graph stellt die **Helligkeitsverteilung** und ein detailliertes **Spurenfenster** der ausgewählten Spure(en) dar.

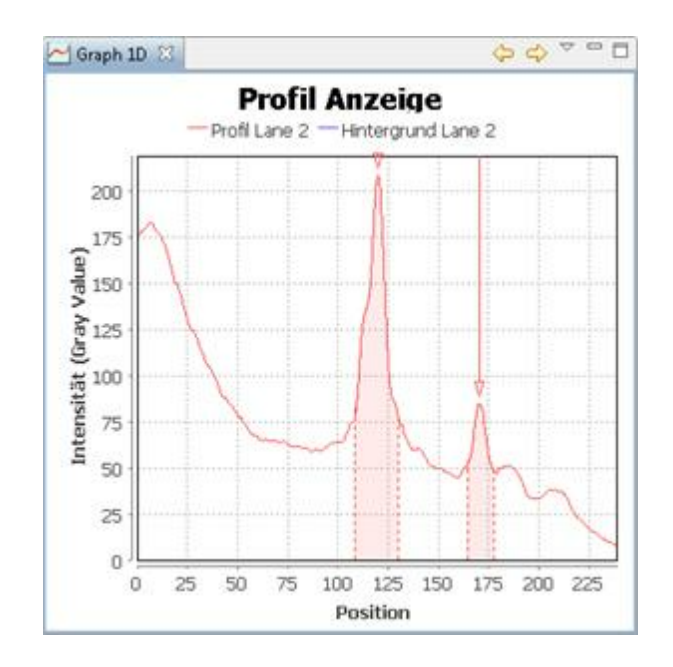

# Graph 1D-Fenster einstellen

In der **Werkzeugleiste** des Graph 1D-Fensters finden Sie diese Werkzeuge für Navigation und weitere Einstellungen:

| Q      | Zeigt den Graphen der Vorherigen Spur                                                       |
|--------|---------------------------------------------------------------------------------------------|
| L<br>L | Zeigt den Graphen der Nächsten Spur                                                         |
|        | Menü mit weiteren Optionen anzeigen                                                         |
|        | • Zeige Pixel                                                                               |
|        | Zeigt die absoluten Helligkeitswerte einer Spur.                                            |
|        | • Zeige Rf                                                                                  |
|        | Zeigt die Helligkeitswerte unter Einbeziehung der Rf-Kalibration.                           |
|        | Zeige Spurenbilder                                                                          |
|        | Zeigt ein detailliertes Spurenfenster.                                                      |
|        | • Hintergrund abziehen<br>Zeigt die Helligkeitsverteilung ohne die Werte des Hintergrundes. |
|        |                                                                                             |

### 3.3.4 Navigator-Fenster

Dieses Fenster ist nützlich, wenn man mit einem vergrößerten Gelbild arbeitet: es zeigt den Teil des Gelbildes, der im Gelbild-Fenster dargestellt ist, als ein blaues Rechteck an.

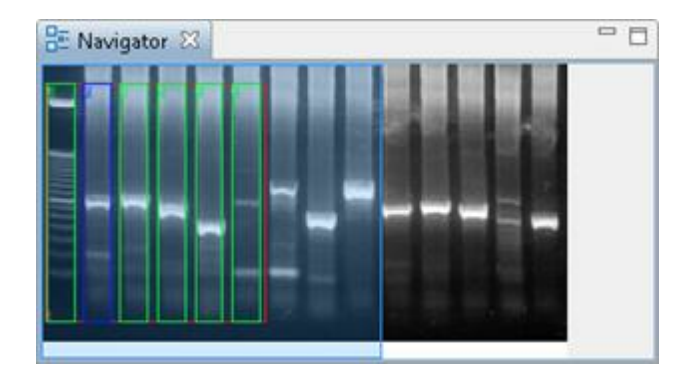

#### Angezeigte Auswahl bewegen

Sie können den Teil, der im Gelbild-Fenster gezeigt wird, bewegen: Klicken Sie auf das **blaue Auswahl-Rechteck** im Navigator-Fenster und ziehen Sie es mit gedrückter linker Maustaste an eine andere Stelle im gesamten Gelbild. Lassen Sie die Maustaste los, wenn die Auswahl an der richtigen Stelle ist.

# 3.3.5 Eigenschaften-Fenster

| Digenschaft    | ten 😂     |            |      |              |               |      |                         | <b>G 3</b> ~ =          |
|----------------|-----------|------------|------|--------------|---------------|------|-------------------------|-------------------------|
| Lane           | 2         |            |      |              |               |      |                         |                         |
| III Second     | Bande Nr. | Bandenname | Rf   | Mol. Gewicht | Bandenvolumen | Peak | Kal. Bandenvolumen (µg) | Norm. Bandenvolumen (%) |
|                | 1         | Band 1     | 0,51 | 4.947,24     | 82.297        | 214  | 153,63                  | 153,63                  |
| =O4<br>Projekt | 2         | Band 2     | 0,72 | 3,347,58     | 25.497        | 82   | 47,97                   | 47,97                   |
| Alle Daten     |           |            |      |              |               |      |                         |                         |
|                |           |            |      |              |               |      |                         |                         |

Das Eigenschaften-Fenster stellt alle berechneten Werte des ausgewählten Gelbildes dar (Falls nicht alle Werte angezeigt werden: Siehe Hinweisbox unten).

| Einstellen, welche Werte gezeigt      |
|---------------------------------------|
| werden                                |
| Wählen Sie Menü > Bearbeiten >        |
| Einstellungen > Lablmage 1D >         |
| Tabelleneinstellungen. Wählen Sie     |
| Projekt-, ROI- oder Spurentabelle aus |
| und stellen ein, welche Werte in den  |
| Tabellen des Eigenschaften-Fensters   |
| gezeigt werden, indem Sie die         |
| dazugehörigen Checkboxen markieren.   |

#### Tabellen im Eigenschaften-Fenster

Die Informationen werden in Ebenen gruppiert dargestellt:

# Spur

Zeigt Informationen zu den Banden der ausgewählten Spur(en), wie Name, Fläche, Volumina, Molekulargewicht, Peaks und Anteile.

### ROI

Zeigt Informationen zu den Spuren der ausgewählten ROI, wie Spurennamen, Dichten und Volumina.

# Projekt

Zeigt Informationen zu den ROIs des ausgewählten Projektes.

### Alle Daten

Zeigt alle Informationen zum ausgewählten Gelbild.

Mit diesen Optionen können Sie weitere Einstellungen vornehmen:

| -    |                                                            |
|------|------------------------------------------------------------|
| 2    | Hält die aktuelle Auswahl in der<br>Eigenschaftsseite fest |
|      | Zeigt immer die aktuelle Auswahl an                        |
|      | Tabellen, egal welche Objekte im                           |
|      | Gelbild-Fenster markiert sind.                             |
| 1997 | Wählen Sie, welche Tabellenspalten                         |
| ×    | angezeigt werden.                                          |
|      | Menü mit weiteren Optionen                                 |
|      | anzeigen:                                                  |
|      | <ul> <li>Neues Eigenschaften-Fenster</li> </ul>            |
|      | Öffnet ein neues Eigenschaften-                            |
|      | Fenster. So kann jedes Objekt in                           |
|      | einem eigenen Eigenschaften-                               |
| -8   | Fenster dargestellt werden.                                |
|      | <ul> <li>Mit der aktuellen Auswahl</li> </ul>              |
|      | festhalten                                                 |
|      | Siehe: Hält die aktuelle Auswahl in                        |
|      | der Eigenschaftsseite fest.                                |
|      |                                                            |

# Fehlen Tabellen in Ihrem Eigenschaften-Fenster?

Die Alle Daten-Tabelle wird immer angezeigt. Welche anderen Ebenen angezeigt werden, hängt davon ab, welche Objekte im Gelbild ausgewählt sind. Wenn kein Objekt im Gelbild markiert ist, sieht man nur die Projekttabelle. Wenn eine ROI markiert ist, werden ROI- und Projekttabelle gezeigt. Wenn eine Spur ausgewählt ist, sind Spur-, ROI- und Projekttabelle dargestellt.

#### **Besondere Werte**

| Bande Nr. | Bandenname | Rf   | Mol. Gewicht |
|-----------|------------|------|--------------|
| 1         | Band 1     | 0.12 | 2,694.85     |
| 2         | Band 2     | 0.15 | 2,360.72     |
| 3         | Band 3     | 0.18 | 2,096.78     |
| 4         | Band 4     | 0.33 | 1,000.00     |
| 5         | Band 5     | 0.37 | 900.00       |
| 6         | Band 6     | 0.39 | 853.82       |
| 7         | Band 7     | 0.40 | 799.53       |

#### Fettgedruckte Werte

Gegebene Werte wie Molekulargewichte einer Standard Spur oder Quantitäten, die Sie einer Bande oder Spur zugefügt haben, werden fettgedruckt dargestellt.

#### Rote, kursiv gedruckte Werte

So werden Werte dargestellt, die LabImage 1D als möglicherweise unkorrekt betrachtet. Das kann der Fall sein, wenn LabImage 1D mit Hilfe von Annäherung berechnet (Extrapolation) und ein bestimmter Wer nicht in dieses Schema passt.

#### N/V

"Nicht vorhanden": Dies sind Werte, die nicht berechnet werden können, weil entsprechende Arbeitsschritte noch nicht ausgeführt wurden (zum Beispiel Molekulargewichte, wenn noch kein Standard angewendet wurde).

# 3.3.6 Projektexplorer-Fenster

Mit dieser Funktion kann das Projektexplorer-Fenster auch in der Lablmage1D-Perspektive geöffnet werden.

| Mehr  | über den Projektexplorer          |
|-------|-----------------------------------|
| Siehe | 5.3.2. Projektexplorer-Fenster im |
| Lablm | age Plattform-Kapitel.            |

# 3.3.7 Marker-Fenster

Dieses Fenster öffnet sich automatisch im Workflow-Schritt Molekulargewicht (MW). Es zeigt den ausgewählten Standard mit Vorschau und Werten. Sie können Standardwerte über die Häkchen ein- und ausschalten.

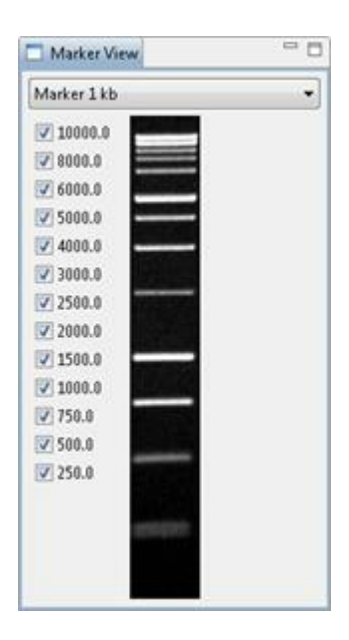

# 3.4 Standardeditor-Perspektive

Die **Standardeditor-Perspektive** dient der Verwaltung der Standards, die zur Berechnung von Molekulargewichten benötigt werden. Zu dieser Perspektive gehören die Fenster **Standards** und **Eigenschaften**. Außerdem gibt es besondere Werkzeuge.

| Marker und Standards erstellen | und |
|--------------------------------|-----|
| bearbeiten                     |     |
| Siehe 4.4.2. Molekulargewicht  |     |
| berechnen.                     |     |

# 3.4.1 Werkzeuge

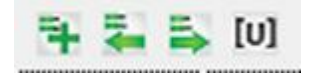

# Speichern

Speichert den geöffneten Standard.

# **Neuer Standard**

Erstellt einen neuen Standard.

#### Standard importieren

Importiert einen Standard in LabImage 1D.

#### Standard exportieren

Exportiert einen Standard aus Lablmage 1D.

#### Benutzerdefinierte Einheiten

Hier können Sie neue Einheiten definieren.

Neue Einheiten definieren Siehe: Neuen Standard erstellen in 4.4.2. Molekulargewicht berechnen.

# 3.4.2 Standards-Fenster

Das Standards-Fenster zeigt vorhandene Standards. Einige Standardvorlagen werden von LabImage 1D mitgeliefert.

# 3.4.3 Eigenschaften-Fenster

Das Eigenschaften-Fenster besteht aus zwei Anteilen: Eigenschaften und Werte.

#### Eigenschaften

Hier sind alle Daten zum ausgewählten Standard aufgeführt:

- Name des Standards
- Name des Bearbeiters
- Name des Anbieters
- Erstellungsdatum
- Beschreibung
- Einheiten
- Nummer des Standards
- Markerbild

### Werte

Zeigt alle Werte, die den Banden des Markers zugeordnet wurden.

Eigenschaften und Werte bearbeiten Siehe: Neuen Standard erstellen in 4.4.2. Molekulargewicht berechnen

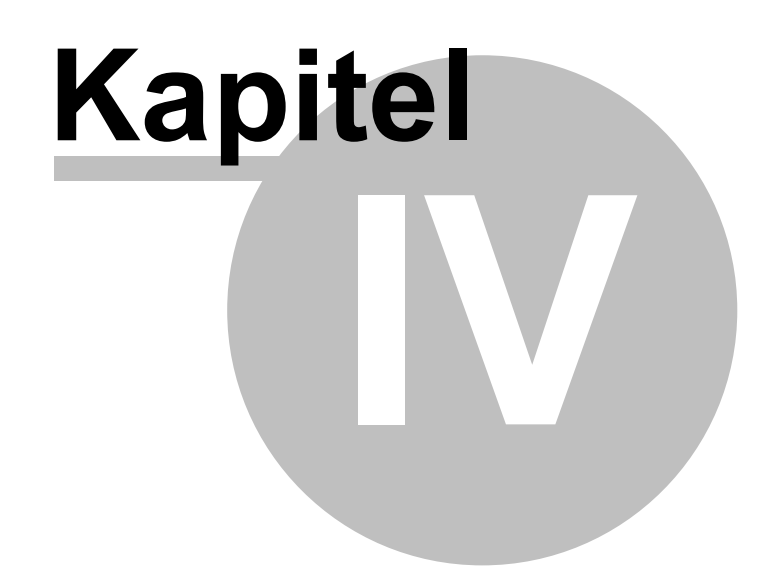

Arbeiten mit LabImage 1D

# 4 Arbeiten mit Lablmage 1D

LabImage 1D bietet Ihnen eine geführte Gelbild-Auswertung.

Um ein Gelbild in LabImage 1D zu analysieren, legen Sie zunächst ein neues Projekt an. Ihr Gelbild wir importiert und in der LabImage 1D-Perspektive geöffnet. Hier finden Sie das Workflow-Fenster mit seinen Workflow-Bereichen, die die Hauptarbeitsschritte beinhalten, und jeweils dazugehörige Detailworkflow-Fenster, die notwendige Werkzeuge und Optionen beinhalten, um das Gelbild Schritt für Schritt zu analysieren.

# 4.1 Projekte anlegen, öffnen und importieren

#### Projekt anlegen

Um ein Gelbild in LabImage 1D zu analysieren, müssen Sie zunächst ein Projekt anlegen.

- 1. Um mit der Projekterstellung zu beginnen, können Sie
- Auf Neues Projekt anlegen im Details-Fenster der Projekt Manager-Perspektive klicken.
- Menü > Datei > Neues Projekt wählen.
- Auf den **Ein neues Projekt anlegen** Button in der Werkzeugleiste der Lablmage Plattform drücken.
- Auf Ein neues Projekt anlegen in der Werkzeugleiste des Projektexplorers klicken.
   Das Dialogfenster Ein neues LabImage 1D Projekt erstellen öffnet sich.

| Bildquelle           |                    |                            |  |
|----------------------|--------------------|----------------------------|--|
| Datei                |                    | TWAIN                      |  |
| Bildvorschau         |                    |                            |  |
| Bilddaten (unkomp    | rimiert): 0,556 MB |                            |  |
| Bildbreite:          | 524 px             |                            |  |
| Bildhöhe:            | 278 px             | -1111 <del>10</del> -11111 |  |
| Bit Tiefe:           | 24 Bit             |                            |  |
| Farbkanäle:          | 3 (RGB)            |                            |  |
| Projekteigenschaften |                    |                            |  |
| Projektname:         |                    |                            |  |
| sample 1             |                    |                            |  |
| Projekt Kommentar:   |                    |                            |  |
|                      |                    |                            |  |
|                      |                    |                            |  |
|                      |                    |                            |  |
|                      |                    |                            |  |

- 2. Wählen Sie eine Bildquelle:
- Datei öffnen, um ein Bild vom Computer auszuwählen.

Das Dialogfenster Bild öffnen öffnet sich. Wählen Sie eine Datei von Ihrem Computer und klicken Sie auf Öffnen.

Importierbare Bildformate LabImage 1D kann Bilder in den Bildformaten BMP, GIF, PNG, JPG, TIFF (mit Subtypen), PSD importieren.

#### • **TWAIN**, um zu scannen

Die Scannersoftware öffnet sich. Scannen Sie das Bild in Graustufen mit einer maximalen Auflösung von 600 dpi.

Bildvorschau und Projekteigenschaften werden gezeigt.

| TWAIN        |      |      |      |  |  |  |
|--------------|------|------|------|--|--|--|
| verfügbar in |      |      |      |  |  |  |
| L300         | L320 | L340 | L360 |  |  |  |
|              |      | Х    | Х    |  |  |  |

- 3. Geben Sie einen Projektnamen und optional eine Projektbeschreibung ein.
- 4. Klicken Sie auf Beenden.

Das neue Projekt wird erstellt und in der Lablmage 1D-Perspektive geöffnet. Nun können Sie beginnen, Ihr Gelbild zu analysieren.

### Projekt öffnen

Vorhandene Projekte werden im Projektexplorer-Fenster der Projekt Manager-Perspektive aufgelistet, geordnet nach Applikation, in welcher sie erstellt wurden.

#### Um ein Projekt zu öffnen, können Sie:

- Auf ein Projekt doppelklicken
- Wählen Sie ein oder mehrere Projekte und drücken Sie entweder die Eingabetaste oder klicken Sie auf den **Projekt(e) öffnen**-Button in der Projektexplorer Werkzeugleiste
- Um mehrere Projekte auszuwählen, klicken Sie auf ein Projekt, um es zu markieren, dann klicken Sie auf andere Projekte, während Sie die Strg-Taste gedrückt halten. Wenn Sie alle gewünschten Projekte ausgewählt haben, lassen Sie die Strg-Taste los.

#### Projekt importieren

Sie können Projekte von Ihrem Computer importieren.

# 1. Wählen Sie Menü > Datei > Projekt importieren.

Das Dialogfenster Öffnen öffnet sich.

2. Wählen Sie die Datei, die Sie importieren wollen und klicken Sie auf Öffnen.

Die Datei wird im Projektexplorer in der Projekt Manager-Perspektive hinzugefügt. Öffnen Sie die Datei dort.

### Ordner

Sie können Ordner erstellen, um Ihre Projekte besser zu organisieren.

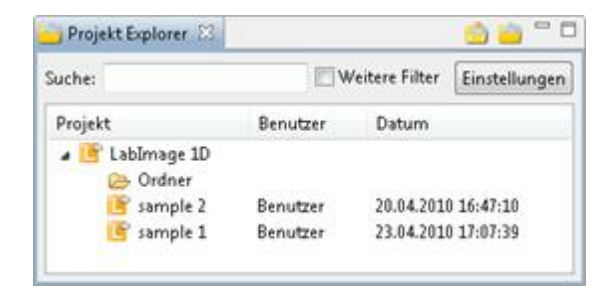

### Ordner erstellen

 Klicken Sie mit der rechten Maustaste auf das Projektexplorer-Fenster in der Projekt Manager-Perspektive der LabImage Plattform.
 Ein Pulldown-Menü öffnet sich.

Speicherort des Ordners von Auswahl abhängig Um einen Ordner erstellen zu können, muss eine Applikation oder ein anderer Ordner markiert sein. Der neue Ordner wird in dieser Applikation oder diesem Ordner gespeichert. Wenn ein Projekt markiert ist, wird der Ordner in der selben Applikation bzw. dem selben Ordner gespeichert wie das Projekt.

- 2. Klicken Sie auf **Neuer Ordner**.
  - Das Dialogfenster Verzeichnisname öffnet sich.
- 3. Geben Sie einen Verzeichnisnamen ein.
- 4. Klicken Sie auf **OK** oder drücken Sie die Eingabetaste. Ihr neuer Ordner wird erstellt.

#### Ordner umbenennen

Ändert den Namen eines vorhandenen Ordners

- Klicken Sie mit der rechten Maustaste auf gewünschten Ordner im Projektexplorer-Fenster der Projekt Manager-Perspektive. Ein Pulldown-Menü öffnet sich.
- 2. Klicken Sie auf Ordner umbenennen.
  - Das Dialogfenster Verzeichnisname öffnet sich.
- 3. Geben Sie einen neuen Verzeichnisnamen ein.
- 4. Klicken Sie auf **OK** oder drücken Sie die Eingabetaste. Der Order wird umbenannt.

#### Objekte an anderen Ort verschieben

Sie können Objekte (Projekte und/ oder Ordner) an andere Orte oder in andere Ordner verschieben.

- 1. Wählen Sie ein **Objekt**, indem Sie darauf klicken.
- 2. Wählen Sie weitere Objekte, indem Sie die Strg-Taste drücken (und gedrückt halten)

und die anderen Objekte anklicken. Wenn Sie alle Objekte ausgewählt haben, lassen Sie die Strg-Taste los.

- 3. Klicken Sie auf die **Objekte** und ziehen Sie sie mit gedrückter linker Maustaste an den gewünschten Ort.
- 4. Wenn Sie Objekte in einen **Ordner** verschieben wollen, ziehen Sie sie auf den Ordner, bis dieser dunkelblau markiert ist.
- 5. Wenn eine horizontale Linie angezeigt wird, werden Ihre Objekte an diesen Ort "zwischen" den Objekten über und unter der Linie (innerhalb deren Ordner bzw. Applikation) verschoben.

| Suche:          |          | /eitere Filter | Einstellungen |
|-----------------|----------|----------------|---------------|
| Projekt         | Benutzer | Datum          |               |
| 🖌 📑 LabImage 1D |          |                |               |
| 🥃 san Der 2     | Benutzer | 20.04.2010     | 16:-          |
| 📑 sample 2      | Benutzer | 20.04.2010     | 16:47:10      |
| sample 1        | Benutzer | 23.04.2010     | 17:07:39      |

6. Lassen Sie die linke Maustaste los, wenn der gewünschte neue Speicherort markiert ist.

Ihre Objekte werden dorthin verschoben.

# 4.2 Vorverarbeitung

| Vorverarbeitung |      |      |      |  |  |  |
|-----------------|------|------|------|--|--|--|
| verfügbar in    |      |      |      |  |  |  |
| L300            | L320 | L340 | L360 |  |  |  |
|                 | X    | X    | Х    |  |  |  |

Im Workflow-Bereich **Vorverarbeitung** können Sie Aufnahmefehler korrigieren und das Gelbild optimieren.

Für ein optimales Analyseergebnis muss das Gelbild möglichst gerade ausgerichtet sein, d.h. der Startpunkt sollte oben sein und die Spuren vertikal verlaufen.

Klicken Sie auf Vorverarbeitung im Workflow-Fenster.

Die Workflow-Schritte Bild vorbereiten und Anzeige optimieren öffnen sich.

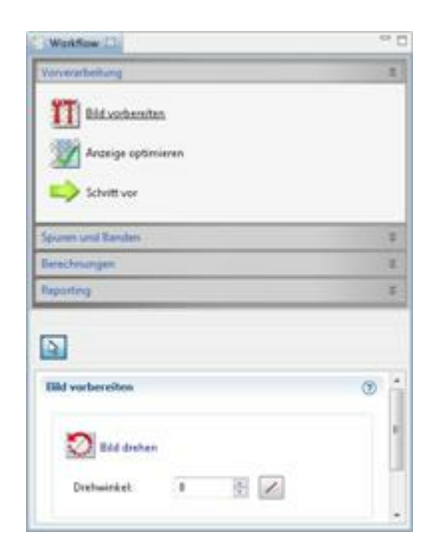

### 4.2.1 Bild vorbereiten

Mit diesem Workflow-Schritt können Sie Ihr Gelbild drehen, spiegeln und invertieren.

# **Bild drehen**

| d vorbereiten        |   | 0 |
|----------------------|---|---|
| Bild drehen          |   |   |
| Drehwinkel: 0        | * |   |
| n ar liete derber    |   |   |
| Sue 90° Links drehen |   |   |
| 90" Rechts drehe     | n |   |

#### Bild um einen bestimmten Winkel drehen

- 1. Geben Sie den gewünschten Drehwinkel manuell ein.
- 2. Klicken Sie auf **Bild drehen** im Detailworkflow-Fenster. Das Bild wird im gewünschten Winkel gedreht.

#### 2-Punkt-Drehung

Sie können Ihr Gelbild um einen bestimmten Winkel drehen, der sich im Bild wiederfindet (zum Beispiel an einer Bildgrenze, Spur oder Startpunkte der Spur). Ziehen Sie eine Linie zwischen 2 Punkten im Bild, die senkrecht liegen sollen. LabImage 1D errechnet anhand dieser Linie den Drehwinkel.

- 1. Wählen Sie das Winkel in Bild auswählen-Werkzeug im Detailworkflow-Fenster.
- 2. Bewegen Sie den Mauszeiger ins Gelbild-Fenster. Dort hat er nun die Form eines Kreuzes.
- 3. Klicken Sie in das Bild und ziehen Sie eine Linie mit gedrückter linker Maustaste entlang der Linie, die senkrecht ausgerichtet werden soll. Währenddessen wird die Linie grün angezeigt. Lassen Sie die Maustaste los, wenn die Linie den gewünschten Winkel hat.

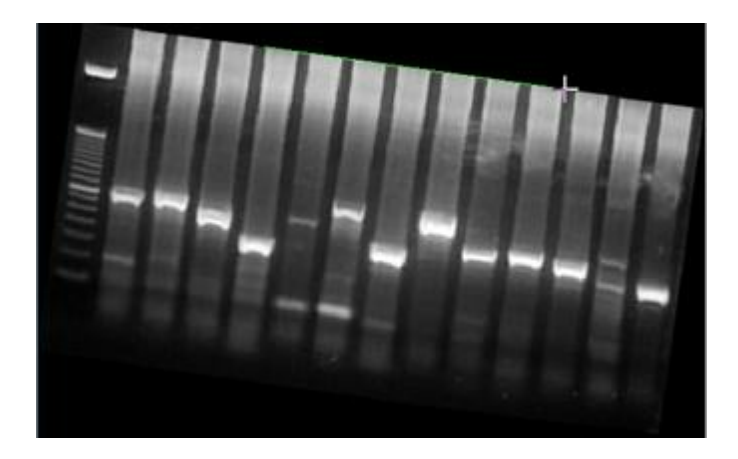

4. Klicken Sie auf **Bild drehen** im Detailworkflow-Fenster. Das Bild wird entsprechend dieser Linie gedreht.

# 90° Rechts drehen

Klicken Sie auf **90° Rechts drehen** im Detailworkflow-Fenster. Das Bild wird im Uhrzeigersinn gedreht.

### 90° Links drehen

Klicken Sie auf **90° Links drehen** im Detailworkflow-Fenster. Das Bild wird gegen den Uhrzeigersinn gedreht.

| Hinweis                                |
|----------------------------------------|
| Falls Sie schon ROIs auf Ihrem Gelbild |
| haben, werden diese beim Drehen        |
| entfernt.                              |

# **Bild spiegeIn**

### Horizontal spiegeln

Spiegelt das Bild so, dass linke und rechte Seite vertauscht werden.

### Vertikal spiegeln

Spiegelt das Bild so, dass obere und untere Seite vertauscht werden.

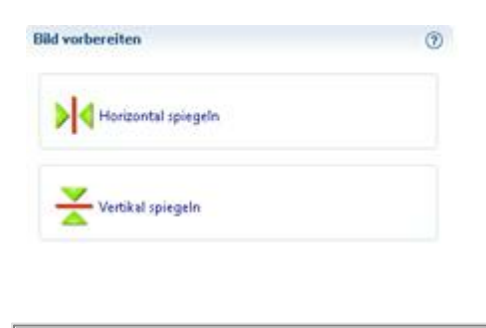

| Hinweis                                |
|----------------------------------------|
| Falls Sie schon ROIs auf Ihrem Gelbild |
| haben, werden diese beim Spiegeln      |

entfernt.

# **Bild invertieren**

Vertauscht Hintergrund- und Bandenfarben des Gelbildes. Klicken Sie auf **Anzeige- und Arbeitsbild invertieren** im Detailworkflow-Fenster.

| Bild vorbereiten                     | 0 |
|--------------------------------------|---|
| Arbeitsbild invertieren              |   |
| Anzeige- und Arbeitsbild invertieren |   |

Anzeigebild vs. Arbeitsbild Man kann das Arbeitsbild invertieren oder Arbeits- und Anzeigebild invertieren. Worin besteht der Unterschied? Das Arbeitsbild ist das, mit dem Berechnungen durchgeführt werden. Invertieren des Arbeitsbildes wird im Gelbild-Fenster nicht gezeigt. Das Anzeigebild ist das Bild, das Sie im Gelbild-Fenster sehen. Invertieren wird hier "sichtbar". LabImage 1D detektiert helle Banden vor einem dunklen Hintergrund. Wenn Ihr Bild dunkle Banden und einen hellen Hintergrund hat, registriert das LabImage 1D und invertiert das Bild intern. Warum muss ich das wissen? Bestimme Bilder lassen keine automatische Entscheidung zu. Es kann sein, dass der Unterschied zwischen ",hell" und ",dunkel" nicht sehr groß ist und LabImage 1D Banden und Hintergrund falsch detektiert (ein heller Hintergrund wird verarbeitet wie ein dunkler). Das kann zu fehlerhafter Detektion und Berechnung führen. Dann müssen Sie nur das Arbeitsbild invertieren (ohne Anzeigebild). So können Banden und Hintergrund wieder richtig detektiert werden. Woran sehe ich, dass Lablmage 1D
Banden und Hintergrund falsch detektiert hat? Spuren werden falsch detektiert (wenn Sie automatisch detektieren lassen) und im Graphen einer Spur sehen Sie "Peaks nach unten", wo normale Peaks sein sollten.

# Projekt auf Originalbild zurücksetzen

Alle Änderungen am Gelbild werden rückgängig gemacht. Klicken Sie dazu auf **Projekt** auf Originalbild zurücksetzen im Detailworkflow-Fenster.

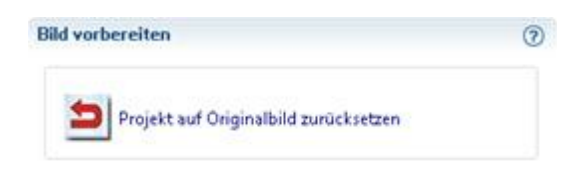

# 4.2.2 Anzeige optimieren

Mit diesem Workflow-Schritt können sie Aufnahmefehler in Ihrem Gelbild korrigieren.

Klicken Sie auf eine der Optionen im Detailworkflow-Schritt und ein entsprechendes Dialogfenster öffnet sich.

|                                             | ш                      | 111111                                                                                                    | Vorschau                 |         |
|---------------------------------------------|------------------------|----------------------------------------------------------------------------------------------------|--------------------------|---------|
|                                             |                        |                                                                                                    |                          |         |
|                                             |                        |                                                                                                    | -                        |         |
|                                             | 49 <u>8</u> 91         | A T H H H H H H H H                                                                                                    |                          | 1989.64 |
|                                             |                        |                                                                                                    |                          |         |
| phonen                                      |                        |                                                                                                    |                          |         |
|                                             |                        |                                                                                                    |                          |         |
| diatant                                     | <b>di</b> nda          | lla-                                                                                                    |                          |         |
| Àm                                          | <b>6</b> #             | A Barrier                                                                                                    | Linternation and Billing |         |
| Ann (                                       | 127                    | -                                                                                                    |                          |         |
| telligkeit<br>formum                        | 127<br>127<br>9        | in the second second se |                          |         |
| feligkeit<br>Iontrast<br>Animum<br>Aximum   | 127<br>127<br>0<br>255 |                                                                                                    |                          |         |
| feligkeit<br>Gontrast<br>dinimum<br>davimum | 127<br>127<br>0<br>255 | •<br>•<br>•<br>•<br>•                                                                                                    |                          |         |

# Es zeigt das Originalbild und eine Vorschau.

Sie können das Bild mit den übliche **Zoom**-Werkzeugen vergrößern oder verkleinern.

Die dazu passenden **Optionen** können Sie in einer Box darunter sehen und auswählen.

### Anzeigebild invertieren

Vertauscht Hintergrund- und Bandenfarben im Gelbild.

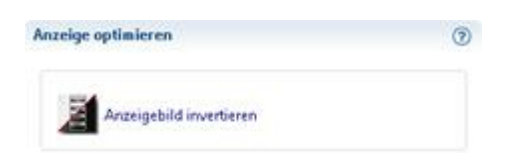

### Helligkeit und Kontrast anpassen

| Anzeige optimieren               | 0 |
|----------------------------------|---|
| Helligkeit und Kontrast anpassen |   |

Wählen Sie die Einstellungen für Helligkeit und Kontrast.

Mit **Minimum** und **Maximum** können Sie den Bereich an Graustufen (den minimalen und maximalen Grauwert) im Gelbild festlegen.

Mit **Auto** grenzen Sie die Grauwertskala des Gelbildes an beiden Enden so ab, dass irrelevante Grauwerte entfernt werden.

#### Anzeigebild einfärben

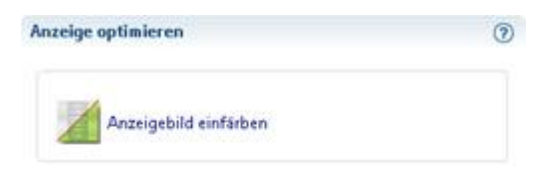

Suchen Sie unter **Optionen** das passende Farbschema aus.

### Anzeige Gamma

Mit der Gammakorrektur können Sie die Helligkeit eines Bildes logarithmisch (Werte zwischen 0 und 1, verdunkelt das Bild) oder exponentiell (Werte über 1, hellt das Bild auf) verändern.

| Anzeige optimieren | 0 |
|--------------------|---|
| Anzeige Gamma      |   |

Geben Sie einen Gammawert ein oder benutzen Sie den Schieber. Wenn der gewünschte Wert erreicht ist, klicken Sie auf **OK**.

### **Anzeigebild Median-Filter**

Glättet das Gelbild und reduziert den Einfluss von Kratzern und Staub. Sie können die **Anzahl der Wiederholungen** eingeben. Je mehr Wiederholungen, desto öfter wird der Median-Filter angewandt und desto höher ist der Effekt.

| Anzeige optimieren        | 0 |
|---------------------------|---|
| Anzeigebild Median Filter |   |

### Anzeigebild schärfen

Korrigiert die Schärfe des Gelbildes. Wählen Sie den Schärfegrad.

| Anzeige optimieren   | 0 |
|----------------------|---|
| Anzeigebild schärfen |   |

#### Anzeigebild auf Arbeitsbild zurücksetzen

Macht alle Änderungen des Workflow-Schrittes Anzeige optimieren rückgängig und setzt das Anzeige- auf das Arbeitsbild zurück.

| Anzeige optimieren                       | 0 |
|------------------------------------------|---|
| Anzeigebild auf Arbeitsbild zurücksetzen |   |

# 4.3 Spuren und Banden

Im Workflow-Bereich **Spuren und Banden** können Sie Spuren und Banden automatisch oder manuell suchen, einen Auswertbereich (ROI, "Region of Interest") festlegen und die

Hintergrundreduzierung festlegen.

1. Klicken Sie auf Spuren und Banden im Workflow-Fenster.

Die Workflow-Schritte **Spuren bearbeiten**, **Hintergrundreduzierung** und **Banden bearbeiten** erscheinen.

2. Klicken Sie auf den gewünschten Workflow-Schritt.

Das dazugehörige Detailworkflow-Fenster öffnet sich.

| Workflow (2)                                                                             |    |
|------------------------------------------------------------------------------------------|----|
| Vorverarbeitung                                                                          | ×. |
| Spuren und Banden                                                                        | *  |
| Schritt zurück  Souren bearbeiten  Hintergrundreduzierung Banden bearbeiten  Schritt vor |    |
| Berechnungen                                                                             | 5  |
| Reporting                                                                                | ¥  |
| Spuren bearbeiten                                                                        | •  |
| Automatische Spurensuche                                                                 |    |
| Spurbreite: 5 💽 📩                                                                        |    |

Nützliche Befehle, die man häufiger braucht Es gibt einige Befehle, die man in den

Workflow-Schritten **Spuren bearbeiten**, **Banden bearbeiten** und **Rf-Kalibration** öfter benötigt:

Alt-Taste + Mausklick: Erstellt einen Biegepunkt

Biegepunkte in Spuren sind zentral gelegene blaue Kreise. Biegepunkte in ROIs sind zusätzliche Rahmenpunkte (leichter zu erstellen, wenn keine Spuren detektiert sind).

Strg-Taste + Mausklick: synchrone Funktion Wenden Sie das auf Rahmenpunkte an und der gegenüberliegende Punkt verhält sich synchron. Nützlich bei Spurweite oder Höhen- oder Weitenänderung an ROIs. **Workflow Funktionen nur auf ausgewählte Objekte anwenden** Nützlich, wenn man mit mehreren ROIs arbeitet oder nur einzelne Spuren bearbeiten möchte.

# 4.3.1 Spuren bearbeiten

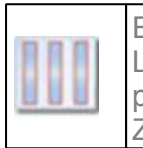

Ermitteln Sie Spuren manuell oder lassen Sie Lablmage 1D Spuren automatisch suchen und passen Sie sie anschließend manuell an. Zunächst müssen Sie eine ROI definieren.

# ROI

Die ROI ("Region of Interest", dt.: "Region von Interesse") ist der Auswertbereich, also der Teil Ihres Gelbildes, auf den sich alle folgenden Analysen und Berechnungen beschränken.

Um Spuren detektieren zu können, muss eine ROI definiert sein. Ist das nicht der Fall, legt Lablmage 1D automatisch eine ROI über das gesamte Gelbild.

# **ROI** definieren

- 1. Klicken Sie auf Spuren bearbeiten im Workflow-Fenster.
- 2. Wählen Sie das ROI hinzufügen-Werkzeug in der Workflow-Werkzeugleiste.

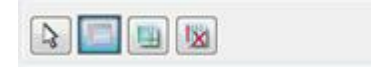

3. Ziehen Sie ein Rechteck um die ROI, die Sie im Gelbild haben möchte, indem Sie in das Bild klicken und mit gedrückter linker Maustaste das Rechteck ziehen. Lassen Sie die Maustaste los, um die ROI abzuschließen.

Die neue ROI wird als blaues Rechteck dargestellt und nummeriert.

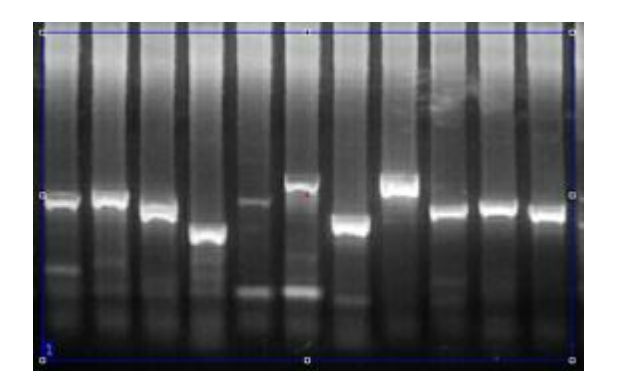

# **ROI** bearbeiten

- 1. Bewegen Sie den Mauszeiger auf einen Rahmenpunkt bis er kreuzförmig ist.
- 2. Ändern Sie die ROI, indem Sie auf den Rahmenpunkt klicken und ihn mit gedrückter linker Maustaste ziehen. Wenn Sie die Maustaste loslassen, wird der Rahmenpunkt an die neue Position gesetzt.

Mit den mittleren Punkten jeder Seite können Sie die ganze Seite ziehen. Sie können auch einen Eckpunkt anklicken während Sie die Strg-Taste gedrückt halten, dann bewegen sich dieser Eckpunkt und der gegenüberliegende synchron.

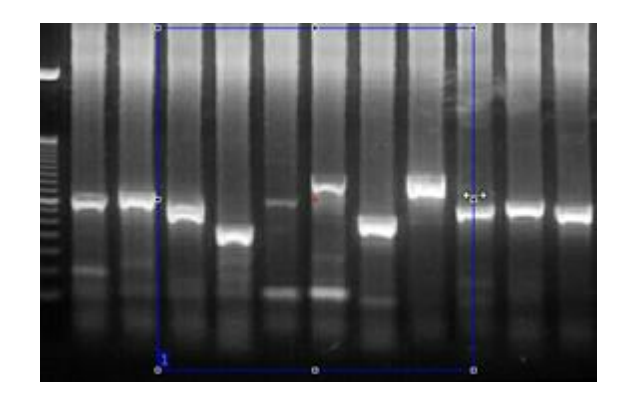

Mit den Eckpunkten können Sie die ROI schief ziehen.

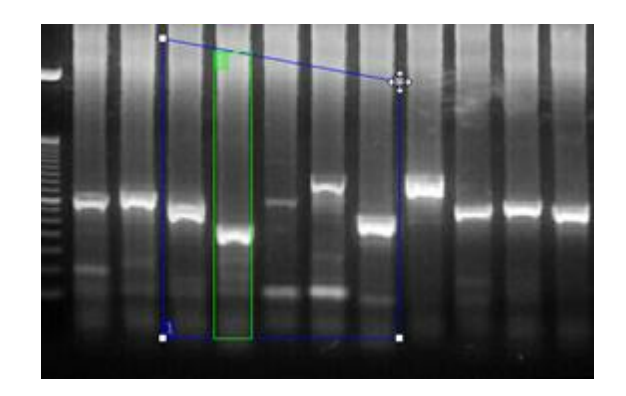

Erstellen Sie Biegepunkte mit gedrückter Alt-Taste und einem Mausklick auf den ROI-

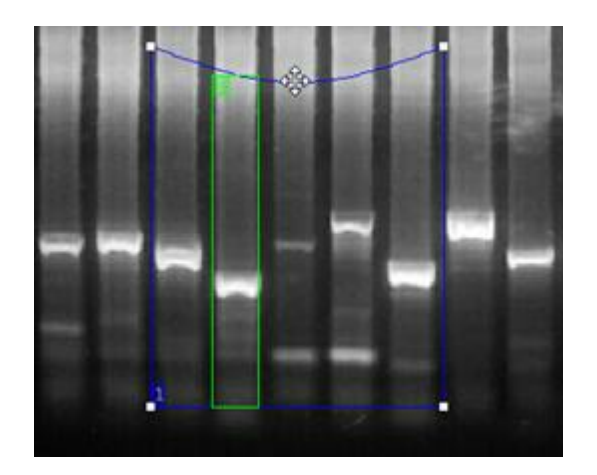

Rahmen, dann können Sie diese Seite der ROI biegen.

| Mehrere ROIs        |  |  |  |
|---------------------|--|--|--|
| verfügbar in        |  |  |  |
| L300 L320 L340 L360 |  |  |  |
|                     |  |  |  |

# **Mehrere ROIs**

Sie können eine oder mehrere ROIs erstellen. Falls Sie mindestens zwei ROIs haben, können Sie mit dem Workflow-Funktionen nur auf ausgewählte Objekte anwenden-Befehl entscheiden, für welche (eine oder mehrere) die folgenden Aktionen angewendet werden.

- Deaktivieren Sie diesen Befehl und alle folgenden Aktionen gelten für alle ROIs.
- Wählen Sie diesen Befehl und alle folgenden Aktionen werden nur f
  ür ausgewählte ROI (s) angewendet.

| Mehrere ROIs auswählen                  |
|-----------------------------------------|
| Sie können (zum Beispiel) zwei von drei |
| ROIs auswählen, indem Sie eine ROI      |
| markieren und auf eine andere klicken,  |
| während Sie die Strg-Taste gedrückt     |
| halten. Lassen Sie die Strg-Taste los,  |
| um die Auswahl zu beenden.              |

# **ROI löschen**

Wählen Sie das ROI oder Spur löschen-Werkzeug in der Workflow-Werkzeugleiste und klicken Sie auf die ROI.

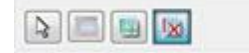

# Automatische Spurensuche

| Automatische<br>Spurensuche |   |   |   |  |
|-----------------------------|---|---|---|--|
| verfügbar in                |   |   |   |  |
| L300 L320 L340 L360         |   |   |   |  |
|                             | Х | Х | Х |  |

Im Detailworkflow-Fenster können Sie einstellen, wie LabImage 1D nach Spuren suchen soll.

| Automati     | sche Spurensuche              |  |
|--------------|-------------------------------|--|
| Spurbreite:  | 5 💠 🗕                         |  |
| Automatisch  | e Spurbreitenerkennung nutzen |  |
| Spurmodus:   |                               |  |
| Gerade       |                               |  |
| 🕤 Schräg     |                               |  |
| 🔘 Gebogen    |                               |  |
| Spuren gleic | her Breite                    |  |
|              |                               |  |

### Spurbreite

Stellen Sie die Spurbreite **manuell** ein oder lassen Sie automatisch suchen mit einer der folgenden Optionen:

• Geben sie einen Wert für die Spurbreite manuell ein.

Dazu muss die Funktion Automatische Spurbreitenerkennung nutzen ausgeschaltet sein.

- Benutzen Sie das Spurbreite-Werkzeug: Klicken Sie auf den Button, ziehen Sie dann eine Linie im Bild ist, die so breit ist wie die gewünschte Spurenbreite: Klicken Sie auf eine Seite der Spur, ziehen Sie dann die Linie mit gedrückter linker Maustaste über die Spurbreite und lassen Sie die Maustaste am anderen Ende der Spur los. Die so ermittelte Spurbreite wird neben dem Button angezeigt und bei der nächsten Detektion angewendet.
- Aktivieren Sie Automatische Spurbreitenerkennung

# Spurmodus

- Markieren Sie die entsprechende **Checkbox**, um einzustellen, ob Spuren in Ihrem Gelbild gerade, gebogen oder schräg verlaufen.
- Hier können Sie Spuren gleicher Breite einstellen, indem Sie die Checkbox aktivieren.

Einstellungen ändern Wenn Sie Einstellungen geändert habe, müssen Sie den Hauptbefehl (hier: Automatische Spurensuche) erneut klicken, um diese Änderungen anzuwenden. Das ist in anderen Workflow-Schritten ähnlich.

Wenn sie alle Einstellungen gewählt haben, klicken Sie auf **Automatische Spurensuche**. Die Spuren werden detektiert und als nummerierte, grüne Rechtecke angezeigt. Falls nötig, können Sie sie nun bearbeiten.

# Hinweis

Wenn keine ROI vorhanden ist, öffnet sich ein Dialogfenster, in dem Sie gefragt werden, ob eine ROI über das gesamte Bild gelegt werden soll. Sie müssen auf OK klicken, um mit der Spurensuche fortzufahren.

### Manuelle Spurensuche

1. Wählen Sie das **Manuell Spur hinzufügen**-Werkzeug in der Workflow-Werkzeugleiste.

Hinweis Um Spuren manuell zu suche, muss erst eine ROI angelegt werden, sonst kann das Werkzeug nicht angewendet werden.

2. Klicken Sie in die Mitte der Spur im Gelbild.

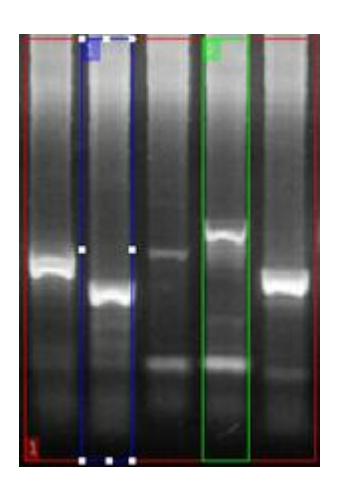

Die Spur wird mit einem numerierten, grünen Rechteck angezeigt. Das Spurenprofil wird im **Graph 1D-Fenster** dargestellt.

3. Nun können Sie die Spur manuell bearbeiten, falls nötig.

Spuren falsch detektiert? Falls Spuren falsch detektiert werden (falsche Breite oder Position) und falls im Graph "Peaks nach unten" statt normalen Peaks zu sehen sind, hat Lablmage vielleicht versehentlich Hintergrund und Banden bei der Detektion vertauscht. Dann sollte das Arbeitsbild invertiert werden. Mehr zu diesem Problem und der Lösung: Siehe 4.2 Hinweisbox über Anzeigebild vs. Arbeitsbild.

#### Spuren bearbeiten

- 1. Wählen Sie den Workflow-Schritt Spuren bearbeiten.
- 2. Wählen Sie das Auswahlwerkzeug in der Workflow-Werkzeugleiste.
- 3. Klicken Sie auf eine Spur, um sie zu markieren.
- 4. Nun können Sie einzelne Spuren mit Hilfe der Rahmenpunkte bearbeiten:

# Spurbreite an beiden Seiten bearbeiten

Drücken Sie die Strg-Taste (und halten Sie sie gedrückt, solange Sie die Spurenbreite ändern) und klicken Sie auf einen der seitlichen Rahmenpunkte und halten Sie die linke Maustaste gedrückt. Nun können Sie den Spurrand hin- und herziehen. Dabei verändert sich der gegenüberliegende Rand synchron. Lassen Sie die Strg- und die Maustaste los, wenn die gewünschte Spurbreite erreicht ist.

#### Spur an einer Seite bearbeiten

Klicken Sie auf den seitlichen Rahmenpunkt der Spur auf der Seite, die Sie bearbeiten wollen und ziehen Sie ihn mit gedrückter linker Maustaste zur neuen Position. Lassen Sie die Maustaste los, wenn die gewünschte Position erreicht ist.

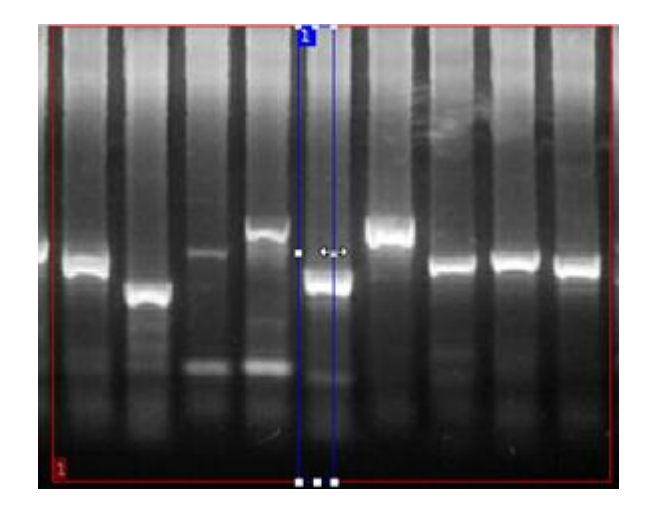

### Spur neigen

Klicken Sie auf den oberen oder unteren mittleren Rahmenpunkt und ziehen Sie ihn mit gedrückter linker Maustaste an eine andere Position. Wenn die gewünschte Neigung erreicht ist, lassen Sie die Maustaste los.

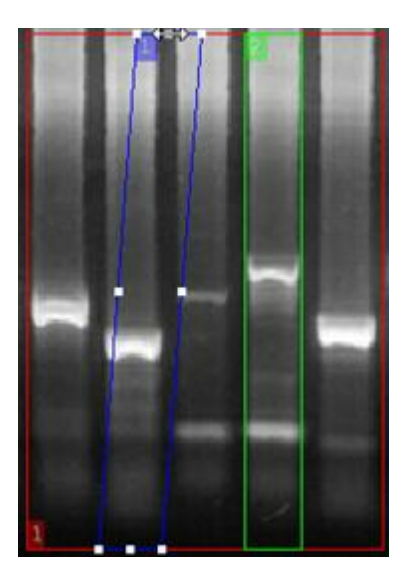

### Spur biegen

Drücken Sie die Alt-Taste (und halten Sie sie gedrückt, solange Sie Biegepunkte erstellen) und klicken Sie auf die Spur, um einen Biegepunkt zu erstellen. Nun können Sie die Spur an diesem Punkt durch klicken und mit gedrückter linker Maustaste ziehen biegen. Sie können auch **mehrere Biegepunkte** erstellen.

Um einen Biegepunkt zu entfernen, klicken Sie mit gedrückter Alt-Taste (halten Sie sie gedrückt, solange Sie Biegepunkte entfernen) auf den Biegepunkt.

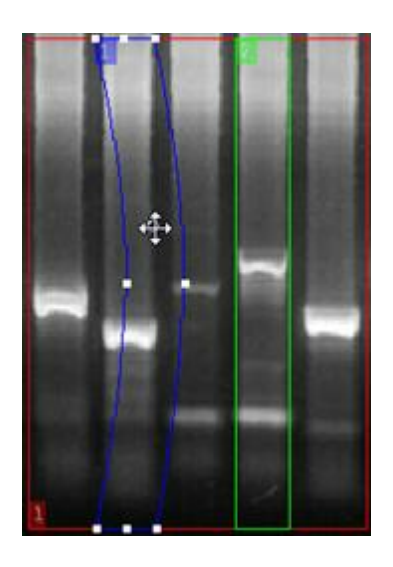

# Spuren löschen

- 1. Wählen Sie den Workflow-Schritt Spuren bearbeiten.
- 2. Wählen Sie das **ROI oder Spur löschen**-Werkzeug in der Workflow-Werkzeugleiste und klicken Sie auf die Spur.

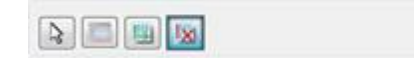

# 4.3.2 Bandenkorrektur mit Grimassenlinien

# Bandenkorrektur mit Grimassenlinien

Krumme oder schräge Banden verhindern eine genaue Volumenberechnung. Mit den Grimassenlinien passen Sie die Umschließung dieser Banden an deren Form an. Dadurch werden die Banden virtuell gerade gerückt und das Volumen kann exakt berechnet werden.

- 1. Zeichnen Sie die ROI ein.
- 2. Erstellen Sie die Spuren.
- 3. Wählen Sie das Grimassenlinien-Werkzeug.
- 4. Dann klicken Sie auf die betreffende Bande.
- 5. Anschließend aktivieren Sie wieder den Selektionsmodus (Klick auf Auswahlpfeil).
- 6. Bewegen Sie die Eckpunkte, bis die gewünschte Schräge erreicht ist.
- 7. Um einen **Biegepunkt** zu erstellen, klicken Sie mit gedrückter Alt-Taste auf die Grimassenlinie.
- 8. Diesen Biegepunkt können Sie dann verschieben, bis die gewünschte Krümmung erreicht ist.

Wenn Sie nun die Banden automatisch erstellen lassen, werden diese den Grimassenlinien angepasst und exakt definiert. Es können **mehrere Grimassenlinien** definiert werden um Unregelmäßigkeiten im Gel auszugleichen.

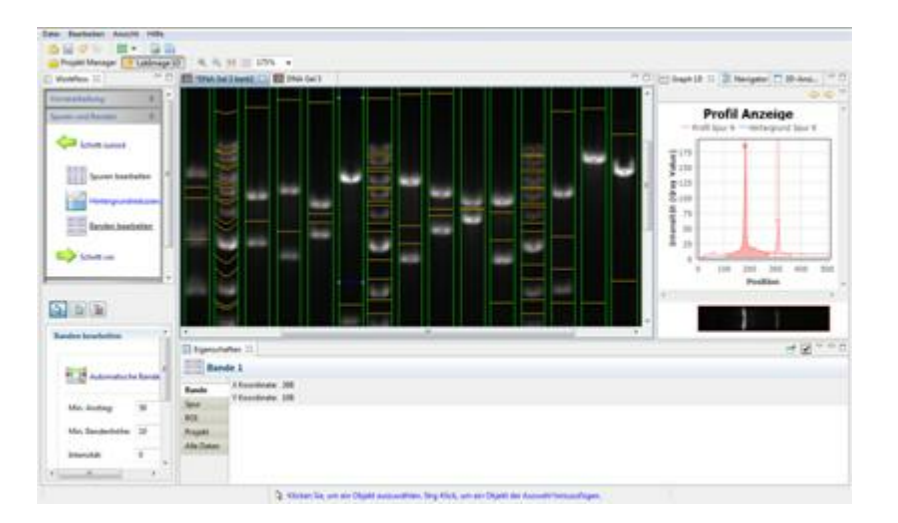

# 4.3.3 Hintergrundreduzierung

Im Workflow-Schritt Hintergrundreduzierung legen<br/>Sie den Hintergrund im Gelbild fest.Ohne Hintergrundreduzierung wird der Grauwert<br/>Hintergrundes bei den Berechnungen miteinbezogen.<br/>Das verfälscht die errechneten Werte.Wenn Sie den Hintergrund reduzieren, können Sie ihn<br/>aus den Berechnungen ausschließen. Dazu bietet<br/>Ihnen Lablmage 1D verschiedene Methoden.

### Methoden wählen und anpassen

| Methoden Hinter-<br>grundreduzierung (außer<br>Basislinie) |   |   |  |
|------------------------------------------------------------|---|---|--|
| erhältlich in Version                                      |   |   |  |
| L300 L320 L340                                             |   |   |  |
|                                                            | Х | Х |  |

|        |                     | 0                   |
|--------|---------------------|---------------------|
| echnen |                     |                     |
|        |                     |                     |
|        |                     |                     |
|        |                     |                     |
|        |                     |                     |
| num    |                     |                     |
|        |                     |                     |
|        |                     |                     |
|        |                     |                     |
| 20     | 4.                  |                     |
|        | echnen<br>num<br>20 | echnen<br>num<br>20 |

Im Detailworkflow-Fenster Hintergrundreduzierung können Sie die gewünschte Methode wählen und dazugehörige Parameter anpassen

# Bildrechteck

Definiert den Hintergrund mit Hilfe eines Rechteckes im Gelbild. Diese Methode ist sinnvoll, wenn der Hintergrund im Bild gleichmäßig grau ist.

- 1. Wählen Sie im Workflow Hintergrundreduzierung.
- 2. Wählen Sie **Bildrechteck** im Detailworkflow-Fenster. Suchen Sie eine Hintergrundfläche, die den passenden Grauwert hat und ziehen sie mit gedrückter linker Maustaste ein Rechteck über diese Fläche. Lassen Sie die Maustaste los, um das Rechteck abzuschließen.
- 3. Klicken Sie auf Hintergrund berechnen.

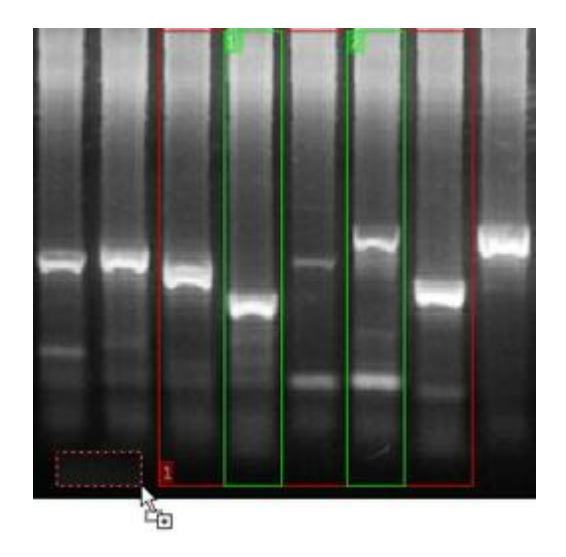

## Gummiband

Das Gummiband legt sich an die Unterseite der Spur im Spurenprofil an. Sie verbindet erstes und letztes Minimum und wird an Minima dazwischen durchgebogen.

- 1. Wählen Sie im Workflow Hintergrundreduzierung.
- 2. Wählen Sie Gummiband im Detailworkflow-Fenster.
- 3. Klicken Sie auf Hintergrund berechnen.

#### Minimum zu Minimum

Diese Methode verbindet die Minima aller Banden im Spurenprofil mit einer Linie.

- 1. Wählen Sie im Workflow Hintergrundreduzierung.
- 2. Wählen Sie Minimum zu Minimum im Detailworkflow-Fenster.
- 3. Wählen Sie den Maximalen Anstieg.

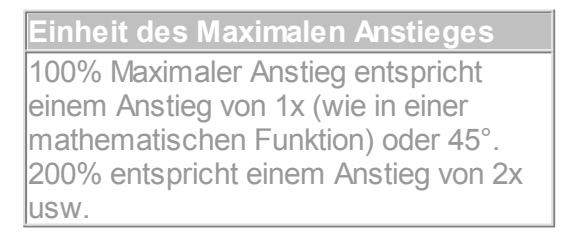

4. Klicken Sie auf Hintergrund berechnen.

### **Rollende Scheibe**

Stellen Sie sich vor, ein Ball rollt auf der Unterseite des Spurenprofils entlang und markiert alle Berührungspunkte mit dem Profil durch eine Linie.

Diese Methode ist sinnvoll, wenn der Hintergrund im Gel ungleichmäßig ist und von Spur zu Spur variiert. Meistens erreicht man mit dieser Methode die besten Ergebnisse.

- 1. Wählen Sie im Workflow Hintergrundreduzierung.
- 2. Wählen Rollende Scheibe im Detailworkflow-Fenster.
- 3. Wählen Sie einen **Radius** (Pixelwert) für die Scheibe.
- 4. Klicken Sie auf Hintergrund berechnen.

# Minimumprofil

Legt eine horizontale Linie durch den geringsten Graustufenwert im Spurenprofil.

- 1. Wählen Sie im Workflow Hintergrundreduzierung.
- 2. Wählen Sie Minimumprofil im Detailworkflow-Fenster.
- 3. Klicken Sie auf Hintergrund berechnen.

### Basislinie

Definiert den Hintergrund als flexible Linie im Spurenprofil. Die Methode basiert auf dem Minimumprofil, jedoch kann man hier die Linie manuell verschieben. Für ein optimales Ergebnis sollte die Basislinie für jede Spur spezifisch angepasst werden.

- 1. Wählen Sie im Workflow Hintergrundreduzierung.
- 2. Wählen Sie Basislinie im Detailworkflow-Fenster.
- 3. Geben Sie einen Schwellenwert für Basislinie ein (bestimmter Grauwert).
- 4. Klicken Sie auf Hintergrund berechnen.

| Workflow-Funktion nur auf             |
|---------------------------------------|
| ausgewählte Objekte anwenden          |
| Damit wird die Hintergrundreduzierung |
| nur auf ausgewählte ROIs oder Spuren  |
| angewendet.                           |
|                                       |
|                                       |
|                                       |

# 4.3.4 Banden bearbeiten

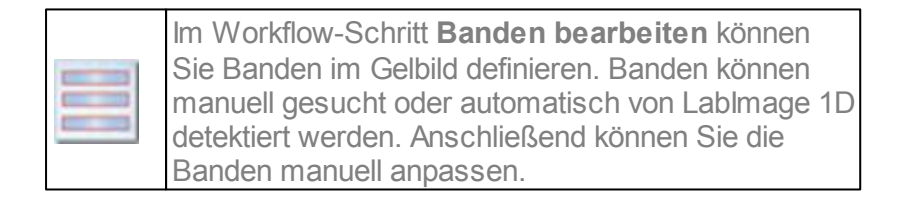

# Automatische Bandensuche

Lablmage 1D detektiert Banden automatisch. Dazu können Sie verschiedene Parameter festlegen. Standardwerte sind vorgegeben.

| anden bearbeiten |          |        | 0 |
|------------------|----------|--------|---|
| Automatisch      | e Bander | isuche |   |
| Min. Anstieg:    | 100      | *      |   |
| Min. Bandenhöhe: | 6        | *      |   |
| Intensität:      | 0        | *      |   |
| Glättung:        | 0        | A.     |   |

| Hinweis                             |
|-------------------------------------|
| Sie können nur dann Werte eingeben, |
| wenn eine Spur ausgewählt ist.      |

### **Minimaler Anstieg**

Definiert den minimalen Anstieg, den ein Abschnitt einer Spur im Spurenprofil haben muss, als Bande detektiert zu werden.

Ein hoher Anstieg lässt nur Banden mit relativ scharfer Kante (also einem steilen Helligkeitsanstieg) zu. Je höher der Anstieg, desto weniger Banden werden detektiert.

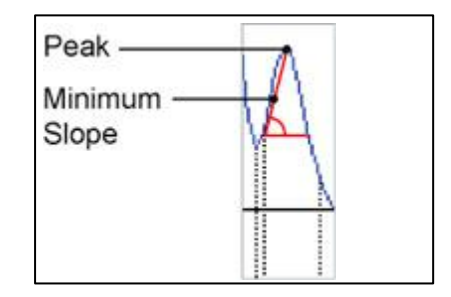

Der Wert kann zwischen 0 und 1000 liegen.

# Minimale Bandenhöhe

Definiert die Höhe einer Bande im Verhältnis zu den Bandengrenzen. Eine Bandenhöhe von 10 heißt, dass alle Banden ab einer Höhe von 10 Graustufen Abstand zu einer der beiden Bandengrenzen gefunden werden.

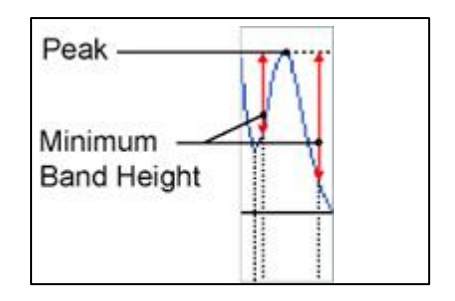

Der Wert kann zwischen 0 und 255 liegen

#### Intensität

Definiert die minimale Intensität, die eine Bande haben muss, um detektiert zu werden. Eine Intensität von 50 bedeutet, dass nur Banden mit einer Intensität von mindestens 50 Graustufen detektiert werden.

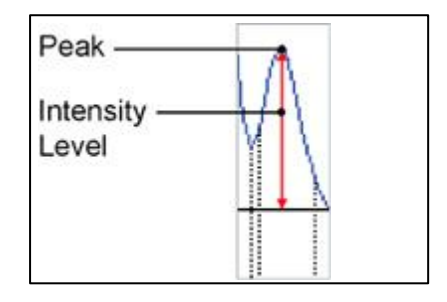

Der Wert kann zwischen 0 und 255 liegen.

### Glättung

Die Glättung wird genutzt, um den Verlauf des Profils zu glätten. Je größer die Glättung ist, desto weniger schwache Banden werden gefunden. Der Wert kann zwischen 0 und 100 liegen.

Wenn alle Optionen eingestellt sind, klicken Sie auf **Automatische Bandensuche**, um nach diesen Einstellungen Banden in der markierten Spur oder ROI zu suchen.

#### Banden manuell hinzufügen

- 1. Wählen Sie den Workflow-Schritt Banden bearbeiten.
- 2. Wählen Sie das **Banden manuell hinzufügen**-Werkzeug in der Workflow-Werkzeugleiste.
- 3. Klicken Sie auf die Mitte einer Bande.

Die Bande wird mit einem Rahmen und einem Pluszeichen gekennzeichnet und nummeriert.

# Bandenhöhe bearbeiten

### Bandenhöhe im Gelbild-Fenster bearbeiten:

- 1. Wählen Sie den Workflow-Schritt Banden bearbeiten.
- 2. Wählen Sie das Auswahlwerkzeug in der Workflow-Werkzeugleiste.
- 3. Klicken Sie auf eine **Bande** im Gelbild-Fenster.

4. Klicken Sie auf einen Rahmenpunkt und ziehen Sie diese Seite mit gedrückter linker Maustaste nach oben oder unten oder drücken Sie die Strg-Taste (und halten Sie sie gedrückt, solange Sie die Bandenhöhe bearbeiten) und klicken dann auf einen Rahmenpunkt und ziehen ihn mit gedrückter linker Maustaste, um diesen und den gegenüberliegenden Punkt synchron zu bewegen. Lassen Sie die Maustaste (und die Strg-Taste) los, um die Änderung abzuschließen.

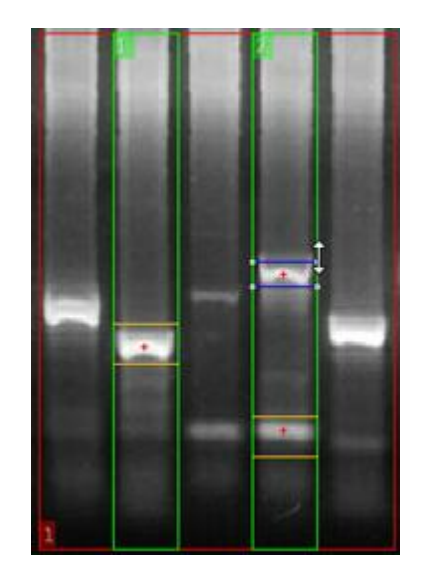

Bandenhöhe im Graph 1D-Fenster bearbeiten:

- 1. Wählen Sie den Workflow-Schritt Banden bearbeiten.
- 2. Wählen Sie das Auswahlwerkzeug in der Workflow-Werkzeugleiste.
- 3. Klicken Sie auf einen **Bandenpeak** im Graph 1D-Fenster, um die Bande zu markieren. Die markierte Bande wird rot dargestellt.
- 4. Klicken Sie auf eine **Bandengrenze** und ziehen Sie diese mit gedrückter linker Maustaste. Lassen Sie die Taste los, wenn die neue Grenze erreicht ist.

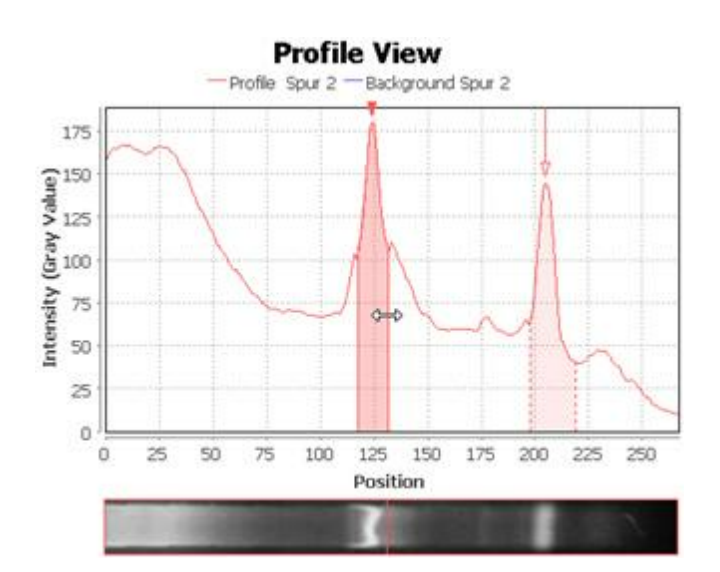

Hinweis Eine Bandengrenze kann maximal bis zum Peak, aber nicht weiter gezogen werden.

## Banden entfernen

# Einzelne Banden entfernen

- 1. Wählen Sie den Workflow-Schritt Banden bearbeiten.
- 2. Wählen Sie das Bande löschen-Werkzeug.
- 3. Klicken Sie auf die zu entfernende Bande im Gelbild-Fenster oder im Graph 1D-Fenster.

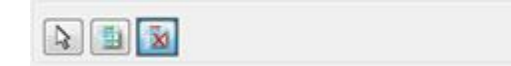

### Alle Banden entfernen

- 1. Wählen Sie den Workflow-Schritt Banden bearbeiten.
- 2. Klicken Sie auf Alle Banden löschen im Detailworkflow-Fenster.

Workflow-Funktion nur auf ausgewählte Objekte anwenden Damit wird der Arbeitsschritt nur auf markierte Spuren oder ROIs angewendet

#### Spuren und Bandennamen laden

Lablmage verfügt über eine Funktion, mit der Spuren- und Bandennamen aus einer Datei geladen werden können.

Die Datei muss als Textformat (txt) erzeugt werden und hat folgende Struktur: Spurenname 1; Bandenname 1; Bandenname 2; Bandenname ... Spurenname 2; Bandenname 1; Bandenname 2; Bandenname ...

Die Namen werden in der angegebenen Reigenfolge zugewiesen.

# 4.4 Berechnungen

Im Workflow-Bereich **Berechnungen** können Sie **Rf-Kalibration**, **Quantifizierung** und **Normalisierung** durchführen. Außerdem können Sie **Molekulargewichte** beliebiger Banden im Gelbild ermitteln. Die berechneten werte erscheinen dann in den Tabellen des Details-Fensters.

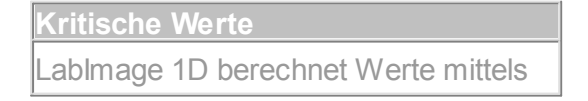

Interpolation (siehe <u>Hinweisbox in 4.4.2</u>.) oder Regression. Liegen Werte außerhalb dieser Interpolation, werden sie rot markiert. Diese extrapolierten Werte sollten kritisch betrachtet werden.

- Klicken Sie im Workflow-Fenster auf Berechnungen. Die Workflow-Schritte Rf-Kalibrierung, Molekulargewicht (MW), Quantifizierung und Normalisierung öffnen sich.
- 2. Klicken Sie den entsprechenden **Workflow-Schritt** an. Das dazugehörige Detailworkflow-Fenster öffnet sich.

| Workflow 3              | 100 C |
|-------------------------|-------|
| Vorverarbeitung         | *     |
| Spuren und Banden       | 3     |
| Berechnungen            | *     |
| Schritt zurück          |       |
| Reporting               | *     |
|                         |       |
| Rt Kalibrierung         | ۲     |
| Rf Kalibrierung löschen |       |

# 4.4.1 Rf-Kalibrierung

 Im Workflow-Schritt Rf-Kalibrierung können Sie die Laufweiten der Banden korrigieren.
 Der Rf ("Retardation Factor") misst die Position der Bande in der Spur im Verhältnis zu Länge der ganzen Spur. Standardmäßig wird dabei der ersten Position einer Spur der Rf-Wert 0 und der letzten ein Rf-Wert von 1 zugeordnet.
 Die Rf-Kalibrierung ist nützlich, wenn Banden aufgrund von äußeren Einflüssen nicht die korrekte Laufweite aufweisen. Allen Banden, die den gleichen Rf-Wert aufweisen, wird die gleich Laufweite zugeordnet.

# Rf-Linie definieren

|      | Rf∙  | Linie  |      |
|------|------|--------|------|
|      | ver  | fügbar | in   |
| L300 | L320 | L340   | L360 |
|      |      | X      | Х    |

- 1. Wählen Sie den Workflow-Schritt Rf-Kalibrierung.
- 2. Wählen Sie das **Neue Rf-Linie hinzufügen**-Werkzeug in der Workflow-Werkzeugleiste.

|--|

3. Klicken Sie auf der Höhe auf das Gelbild, auf der später die Rf-Linie liegen soll. Die neue Rf-Linie wird als blaue Linie angezeigt und mit ihrem Rf-Wert versehen.

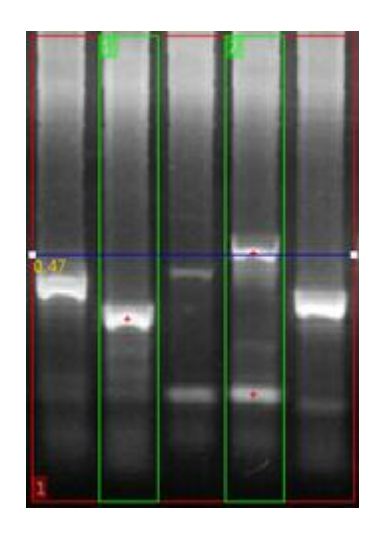

# **Rf-Linie bearbeiten**

# Position der Rf-Linie bearbeiten

- 1. Wählen Sie den Workflow-Schritt **Rf-Kalibrierung**.
- 2. Klicken Sie auf einen der **Rf-Punke** und ziehen ihn mit gedrückter linker Maustaste. Lassen Sie die Maustaste los, wenn die Rf-Linie an der gewünschten neuen Position ist.

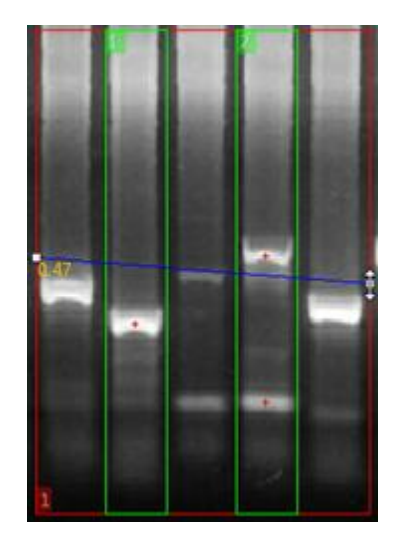

# **Rf-Linie biegen**

- 1. Wählen Sie den Workflow-Schritt Rf-Kalibrierung.
- 2. Wählen Sie das Auswahlwerkzeug in der Workflow-Werkzeugleiste.
- 3. Drücken Sie die Alt-Taste (und halten Sie sie gedrückt, solange Sie Biegepunkte hinzufügen) und klicken Sie auf die Rf-Linie, um neue Rf-Punkte hinzuzufügen.

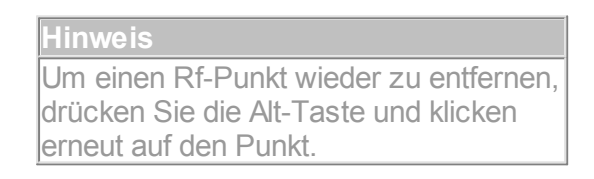

4. Ziehen Sie die Rf-Punkte mit gedrückter Maustaste auf Banden mit dem gleichen Rf-Wert.

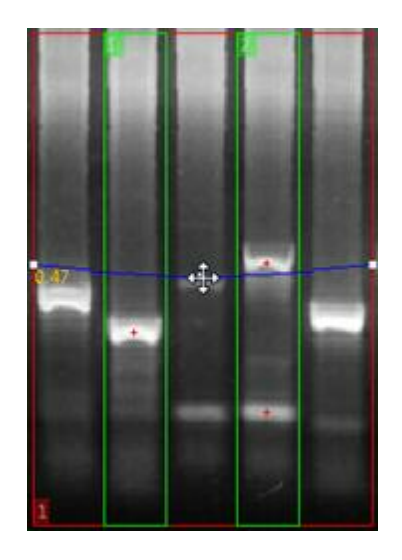

# **Rf-Referenz setzen**

Suchen Sie die Spur aus, die als Rf-Referenz dienen soll. Alle anderen Rf-Werte werden im Verhältnis zu den Rf-Werten der Rf-Referenz berechnet. Diese Funktion ist nützlich, wenn die ROI schief ist.

- 1. Wählen Sie den Workflow-Schritt Rf-Kalibrierung.
- 2. Wählen Sie das Rf-Referenz setzen-Werkzeug in der Workflow-Werkzeugleiste.

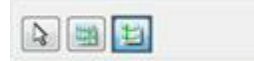

3. Klicken Sie auf eine Spur, um sie als Rf-Referenz zu markieren. Die Rf-Referenz-Spur wird mit einem weißen Rahmen markiert.

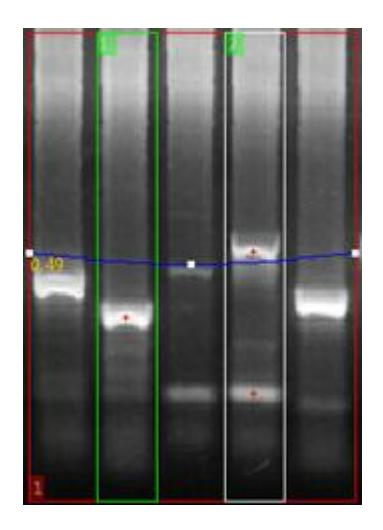

### **Rf-Kalibrierung löschen**

### Einzelne Rf-Linie löschen

- 1. Wählen Sie den Workflow-Schritt Rf-Kalibrierung.
- 2. Klicken Sie auf die Rf-Linie, um sie zu markieren und drücken Sie die Entf-Taste.

### Alle Rf-Linien löschen

- 1. Wählen Sie den Workflow-Schritt Rf-Kalibrierung.
- 2. Klicken Sie auf Rf-Kalibrierung löschen im Detailworkflow-Fenster.

# 4.4.2 Molekulargewicht berechnen

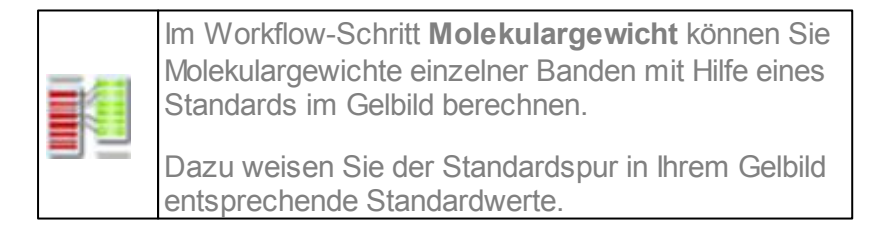

Hinweis

Um Molekulargewichte berechnen zu können, muss eine Standardspur im Gelbild sein, der Standardwerte zugeordnet werden können.

#### Molekulargewicht berechnen

### Standard zuordnen

1. Wählen Sie **Molekulargewicht** im Workflow-Bereich **Berechnung**. Das **Marker-Fenster** öffnet sich automatisch.

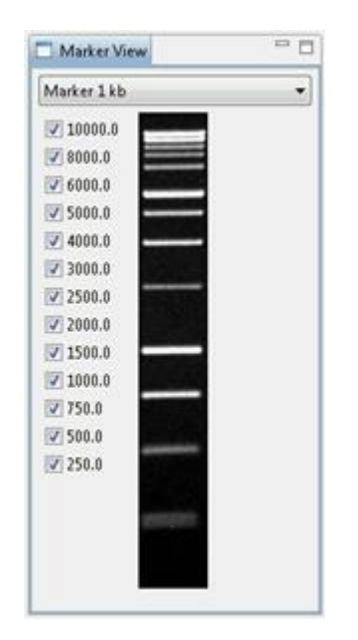

| Hinweis                               |
|---------------------------------------|
| Falls sich das Fenster nicht          |
| automatisch öffnet, wählen Sie Menü > |
| Ansicht > View anzeigen > Marker.     |

2. Wählen Sie einen Marker im Marker-Fenster.

Der gewählte Marker wird mit Vorschaubild und Werten angezeigt. Sie können Werte aktivieren oder deaktivieren, indem Sie die entsprechenden Häkchen anoder ausschalten. So können Sie die Werte und die des Standards im Gelbild anpassen.

- 3. Wählen Sie das **Marker zur Spur hinzufügen**-Werkzeug in der Workflow-Werkzeugleiste.
- 4. Klicken Sie auf die erste Bande des Standards in Ihrem Gelbild.

Der erste Standardwert wird dieser Bande zugeordnet. Alle anderen Werte werden den folgenden Banden der Standardspur im Gelbild zugeordnet. Jeder Wert wird durch eine MW-Linie dargestellt, die mit ihrem MW-Wert markiert ist. Ein Punkt am Beginn der Bande zeigt an, welcher Bande der Wert zugeordnet wurde.

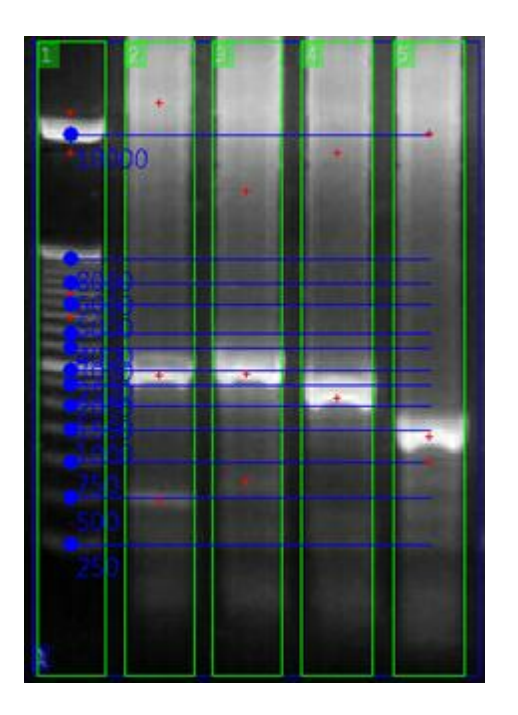

Hinweis Sie können auch verschiedene Standards zu mehreren Spuren zuordnen.

# Zuordnung ändern

- 1. Wählen Sie den Workflow-Schritt Molekulargewicht.
- 2. Wählen Sie das Auswahlwerkzeug in der Workflow-Werkzeugleiste.
- 3. Klicken Sie auf den **MW-Linienpunkt** des Wertes, den Sie ändern möchten und ziehen Sie ihn mit gedrückter Maustaste zur neuen Bande. Lassen Sie dann die Maustaste los.

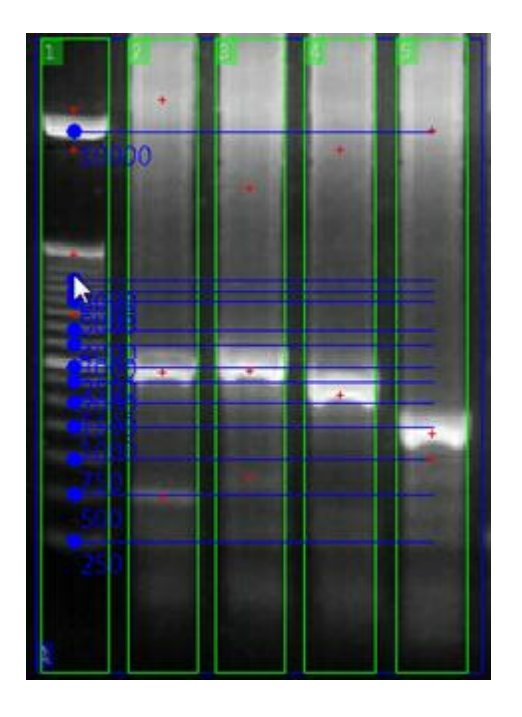

Hinweis Falls der Wert dabei auf eine Bande trifft, der schon ein Wert zugeordnet wurde, wird dieser letztere Wert auf die nächstmögliche Bande verschoben.

### Optionen

Wählen Sie **Rf benutzen**, wenn Sie Ihre Rf-Kalibration in die Berechnung mit einbeziehen wollen und suchen Sie das passende **Kurven-Fitting** aus.

### Interpolation

Das richtigen Kurven-Fitting auszuwählen ist wichtig, um optimale Ergebnisse durch Interpolation zu erzielen. Das ist die angenäherte Funktion, die den Zusammenhang zwischen Bande und Molekulargewicht beschreibt.

# Berechnung

Klicken Sie **Fitting anwenden** im Detailworkflow-Fenster, um die Berechnung zu starten.

- Berechnete Werte werden im Details-Fenster in der Spalte Mol. Gewicht angezeigt.
- Eingegebene Werte (wie Markerwerte der Standard-Spur) werden fettgedruckt angezeigt.
- Kritische Werte (die zum Beispiel nicht in die Interpolation passen) werden kursiv und in rot angezeigt.
- **Standardwerte** und die Interpolation werden im **Graph 1D-Fenster** dargestellt: Interpolation als rote Kurve und Standardwerte mit blauen Punkten.

© 2013 Kapelan Bio-Imaging GmbH

### Molekulargewichtsberechnung löschen

Wählen Sie das Werkzeug **Standard aus Spur löschen**, um einen einzelnen Standard vom Gelbild zu löschen oder klicken Sie auf **Molekulargewichtskalibrierung löschen**, um die komplette Kalibrierung zu löschen.

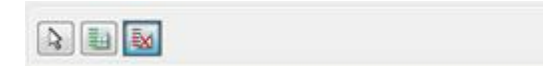

### Neuen Standard erstellen

Um Molekulargewichte zu berechnen, benötigen Sie einen Standard. In der Standardeditor-Perspektive können Sie einen neuen Standard erstellen.

| Hinweis                             |
|-------------------------------------|
| Einige Standards sind bereits von   |
| Lablmage 1D angelegt. Sie können    |
| diese im Standardeditor ansehen und |
| bearbeiten.                         |

- Wählen Sie den Workflow-Schritt Molekulargewicht und klicken Sie im Detailworkflow-Fenster auf Molekulargewichtsstandards Bearbeiten oder wählen Sie Menü > Anzeige > Perspektive > Standardeditor. Der Standardeditor öffnet sich.
- 2. Klicken Sie den **Neuer Standard**-Button in der Standardeditor-Werkzeugleiste an oder klicken Sie mit der rechten Maustaste auf das Standards-Fenster und wählen Sie im sich öffnenden Pulldown-Menü **Neuer Standard**.

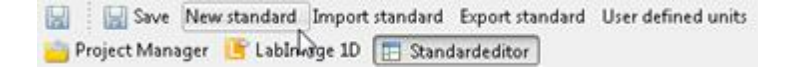

3. Jetzt können Sie im Eigenschaften-Fenster alle **Eigenschaften** (Name, Bearbeiter, Anbieter, Beschreibung, Typ, Einheit, Nummer) eingeben und ein Vorschaubild aussuchen.

| Eigenschaf  | tan.             |                           | 2         |
|-------------|------------------|---------------------------|-----------|
| Egenschafte |                  |                           |           |
| Werte       | "Name:           | Neuer Standard            |           |
|             | "Bearbeiter:     | Benutzer                  |           |
|             | Arbieter         | Arbieter                  |           |
|             | Outums           | 36.94.2020                |           |
|             | Beschveibung     |                           |           |
|             |                  |                           |           |
|             | -                |                           |           |
|             | -Typ:            | C DNA @ Protein C KNA     |           |
|             | Tinhett          | Baren 🦿                   |           |
|             | Nummert          |                           |           |
|             | Felder mit einem | müssen ausgefüllt werden! |           |
|             |                  |                           |           |
|             |                  |                           |           |
|             |                  |                           |           |
|             |                  |                           |           |
|             |                  |                           |           |
|             |                  |                           | -         |
|             | - C              |                           | · · · · · |
|             | Datei            | Ausscheeiden Zoom         |           |
|             |                  |                           |           |

## Vorschaubild auswählen

Klicken Sie auf die **Bild öffnen**-Schaltfläche im Eigenschaften-Fenster. Das Dialogfenster **Bild öffnen** öffnet sich. Suchen Sie das passende Bild aus und klicken Sie auf **Öffnen**. Ihr Bild wird angezeigt.

Um es wieder zu löschen, klicken Sie auf Bild enfernen.

### Ausschneiden

Um einen Bereich Ihres Bildes auszuschneiden, klicken Sie auf das Bild und ziehen Sie ein Rechteck mit gedrückter linker Maustaste um die Fläche, die Sie ausschneiden möchten. Um die Fläche zu ändern, ziehen Sie einfach ein neues Rechteck. Klicken Sie auf die **Bild ausschneiden** -Schaltfläche. Die ausgeschnittene Fläche wird angezeigt.

Um das Ausschneiden wieder rückgängig zu machen, klicken Sie auf **Ausschneiden rückgängig**.

### Zoom

Um das Bild in der passenden Vergrößerung zu sehen, stehen Ihnen die übliche Zoom-Werkzeuge Originalgröße, An Fenster anpassen, Ansicht vergrößern und Ansicht verkleinern.

4. Geben Sie die Werte ein, die Sie den Standardbanden zuordnen wollen.

| egenocharten  |                 | ರೆ |
|---------------|-----------------|----|
| Eigenschaften |                 |    |
| Bande         | Nr. Baren       |    |
| 1             | 1000.0          |    |
| 2             |                 |    |
| Neues         | Element Löschen |    |

### **Neuer Wert**

Klicken Sie auf ein leeres Banden- oder Wertefeld oder klicken Sie auf **Neues Element** und geben Sie den neuen Wert ein, wenn das Feld dunkelblau markiert ist und der Cursor blinkt. Bestätigen Sie, indem Sie auf eine Stelle außerhalb des Feldes klicken oder die **Eingabetaste** drücken.

# Wert ändern

Klicken Sie doppelt auf den Wert, bis der Cursor blinkt und geben Sie einen neuen Wert ein. Bestätigen Sie, indem Sie auf eine Stelle außerhalb des Feldes klicekn oder die **Eingabetaste** drücken.

# Wert löschen

Klicken Sie auf den Wert, um ihn zu markieren und drücken dann entweder die **Entf**-Taste oder klicken auf **Element löschen**.

#### Benutzerdefinierte Einheiten anlegen

- 1. Klicken Sie auf die Benutzerdefinierte Einheiten-Schalftfläche in der
  - Standardeditor-Werkzeugleiste.

Ein Dialogfenster öffnet sich.

| Name der neden cinnelu |             |
|------------------------|-------------|
| neue Einheit           | Neu anleger |
| Vorhandene Einheiten:  |             |
|                        |             |
|                        |             |
|                        |             |
|                        |             |
| Löschen                |             |
|                        |             |
|                        |             |

- 2. Geben Sie den Namen der neuen Einheit ein.
- 3. Klicken Sie auf **Neu anlegen**.

Ihre neue Einheit wird unter **Vorhandene Einheiten** und im Eigenschaften-Fenster unter Einheiten aufgelistet.

Sie können auch Einheiten, die Sie angelegt haben, in diesem Dialogfenster löschen: Wählen Sie sie aus und klicken Sie auf **Löschen**.

# 4.4.3 Quantifizierung

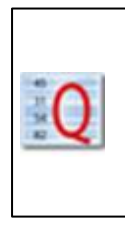

Im Workflow-Schritt **Quantifizierung** können Sie unbekannte Mengen berechnen.

Mit Hilfe einer Bande im Gelbild, deren Menge bekannt ist, können unbekannte Werte anderer Banden mittels Interpolation ermittelt werden.

# Menge zuweisen

| Quantifizierung anwenden           |  |
|------------------------------------|--|
| Einhaite an T                      |  |
|                                    |  |
| Fitting: Linear 👻                  |  |
| Berechne für:                      |  |
| Alle Spuren                        |  |
| 💮 Einzelne Spur                    |  |
| Hintergrundreduzierung einbeziehen |  |
| Erzwinge Nulldurchgang             |  |
|                                    |  |
| the second second                  |  |
| W Quantifizierung löschen          |  |

#### **Optionen festlegen**

Legen Sie im Detailworkflow-Fenster Optionen für die Quantifizierung fest.

- Einheit
  - Wählen Sie die Einheit der bekannten Menge
- Fitting

Legt die Art der Interpolation fest

- Berechne für alle Spuren Quantifizierung wird auf alle Spuren angewendet
- Berechne für einzelne Spur

Quantifiziert für jede Spur einzeln. Sie können für jede Spur eine anderes Kurven-Fitting festlegen.

Hintergrundreduzierung einbeziehen

Rechnet die Hintergrundreduzierung mit ein.

• Erzwinge Nulldurchgang Zwingt die Interpolationskurve durch den Koordinatenursprung

# Bekannten Wert einer Bande oder Spur zuweisen

| Spuren-Quantität |      |      |      |
|------------------|------|------|------|
| verfügbar in     |      |      |      |
| L300             | L320 | L340 | L360 |
|                  |      | X    | X    |

1. Wählen Sie das **Bandenquantität setzen**-Werkzeug, um einer Bande einen Wert zuzuordnen

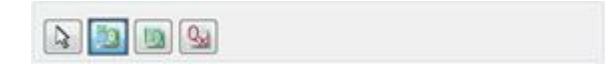

2. oder wählen Sie **Spurenquantität setzen**, um einer ganzen Spur einen Wert zuzuordnen.

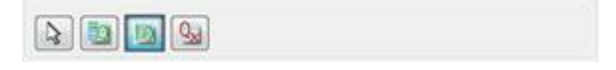

3. Klicken Sie auf die Bande oder Spur der sie den Wert zuordnen möchten . Ein Dialogfenster öffnet sich.

| 103 |   |
|-----|---|
|     |   |
|     | _ |

Geben Sie den bekannten Wer ein und klicken Sie auf OK.
 Die Bande oder Spur wird jeweils mit einem orange-farbenen Punkt markiert.

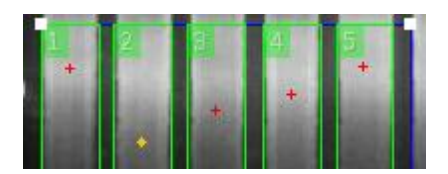

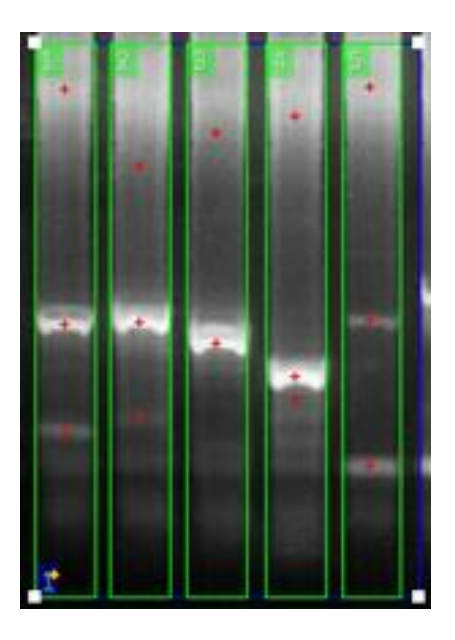

Minimale Anzahl von Werten Es gibt ein Minimum an Werte, die eingegeben werden müssen, damit Lablmage 1D berechnen kann: Mindestens ein Wert, wenn die Option Nulldurchgang erzwingen gewählt wurde, sonst mindestens zwei.

Je mehr Werte, desto genauer Die Berechnung beruht auf Interpolation. Wenn Sie mehreren Banden mehrere Werte zuordnen, können Sie genauere Ergebnisse erzielen.

#### Eingegebenen Wert ändern

Klicken Sie doppelt auf den orange-farbenen Punkt der Bande oder Spur, der Sie den Wert zugeordnet haben. Ein Dialogfenster öffnet sich. Geben Sie den neuen Wert ein und klicken Sie auf **OK**.

# Berechnung

Klicken Sie auf Quantifizierung anwenden.

- Die berechneten Werte sehen Sie in den Tabellen des Eigenschaften-Fensters in der Spalte Kal. Bandenvolumen.
- Definierte Mengen und die Interpolation werden im **Graph 1D-Fenster** angezeigt. Die gewählte Interpolationsart wird als rote Kurve dargestellt, eingegebene Werte mit einem blauen Punkt markiert

#### Quantifizierung löschen

Wählen Sie das **Quantität löschen**-Werkzeug in der Workflow-Werkzeugleiste, um einzelne Mengen zu löschen oder klicken Sie auf **Quantifizierung löschen**, um die komplette Quantifizierung zu löschen.

# 4.4.4 Normalisierung

Im Workflow-Schritt **Normalisierung** können Sie eine oder mehrere Banden auf einen Referenzwert normalisieren. Bandenvolumina werden dann im Verhältnis zu diesem Referenzwert berechnet.

Im Gegensatz zur Quantifizierung liefert die Normalisierung relative Werte.

| Normalisierung |              |      |      |  |
|----------------|--------------|------|------|--|
|                | verfügbar in |      |      |  |
| L300           | L320         | L340 | L360 |  |
|                |              | Х    | Х    |  |

#### Wert zuweisen

## **Optionen festlegen**

Legen Sie im Detailworkflow-Fenster Optionen für die Normalisierung fest.

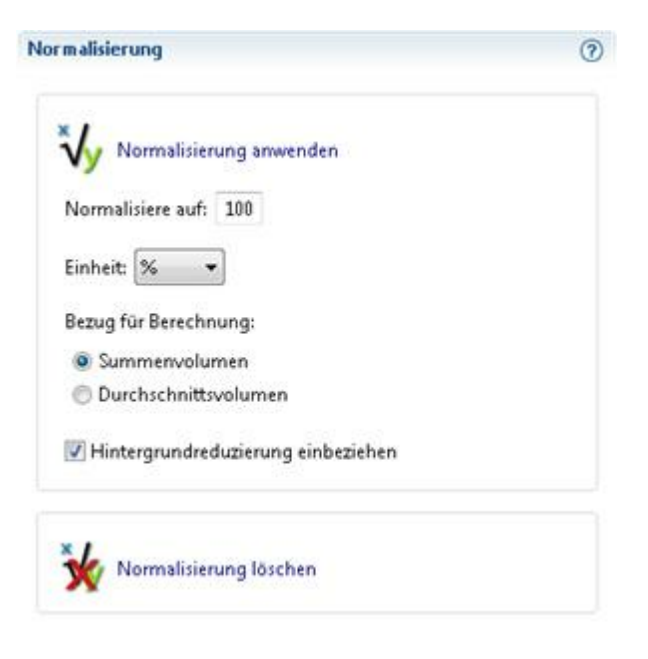

### • Normalisiere auf

Geben Sie den Wert ein, der einer Bande zugeordnet werden soll. Alle anderen Werte werden im Verhältnis zu diesem Wert berechnet.

• Einheit

Wählen Sie eine Einheit für die Normalisierung.

Nutze Summenvolumen

Addiert ale Banden zum eingegebenen Wert auf. Wird genutzt, um ein Volumen zuzuweisen, das sich auf mehrere Banden verteilt.

### Nutze Durchschnittsvolumen

Mittelt den eingegebenen Wert auf alle Banden. Wird genutzt, um Banden mit annähernd gleichem Volumen zu definieren.

• Hintergrundreduzierung einbeziehen Rechnet die Hintergrundreduzierung mit ein.

### Wert eingeben

Wählen Sie das **Bande für Normalisierung markieren** -Werkzeug in der Workflow-Werkzeugleiste und klicken Sie auf die gewünschte Bande.

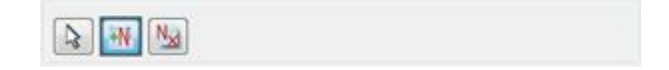

Die Bande wird mit einem blauen Punkt markiert.

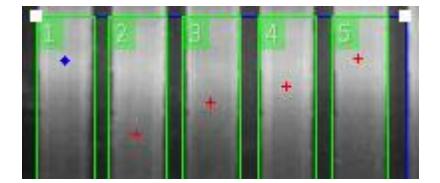

Minimale Anzahl von Werten Es gibt ein Minimum an Werten, die eingegeben werden müssen, damit Lablmage 1D richtig berechnen kann: mindestens ein Wert, wenn die Option Nulldurchgang erzwingen gewählt wurde, sonst mindestens zwei Werte.

### Berechnen

Klicken Sie auf **Normalisierung anwenden** im Detailworfklow-Fenster. Die berechneten Werte werden in den Tabellen des **Detail-Fensters** in der Spalte **Norm. Bandenvolumen** angezeigt.

## Normalisierung löschen

Um einen zugeordneten Wert zu entfernen, klicken Sie auf das **Bande von Normalisierung löschen**-Werkzeug in der Workflow-Werkzeugleiste und klicken Sie auf den blauen Punkt der Bande. Um die gesamte Normalisierung zu löschen, klicken Sie auf **Normalisierung löschen** im Detailworkflow-Fenster.

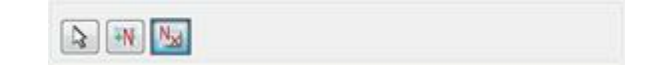

# 4.5 Export und Report

| Report       |      |      |      |
|--------------|------|------|------|
| verfügbar in |      |      |      |
| L300         | L320 | L340 | L360 |
|              | Х    | Х    | Х    |

Im Workflow-Bereich **Report** können Sie einen Report zu Ihrem Gelbild erstellen, der Verarbeitungen und Berechnungen darstellt. Die Analyse kann dann als Datei oder in andere Programme exportiert werden.

# 4.5.1 Export

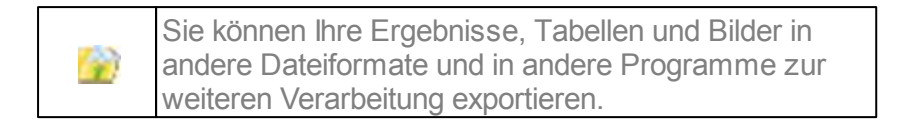

# **Projekt exportieren**

1. Wählen Sie Menü > Datei > Projekt exportieren.

Ein Dialogfenster öffnet sich, in dem alle Ihre Projekte aufgelistet sind.

| Conditioner 🖉 📑 sample 2 |                 |                         |
|--------------------------|-----------------|-------------------------|
| 👿 📑 sample 1             |                 |                         |
|                          |                 |                         |
|                          |                 |                         |
|                          | Alles auswählen | Alles abwähler          |
|                          | Alles auswählen | Alles a <u>b</u> wähler |

- 2. Wählen Sie Ihr Projekt aus der entsprechenden Applikation und markieren Sie seine Checkbox. Sie können mit **Alles auswählen** alle Projekte markieren oder mit **Alles abwählen** alle Projekte deaktivieren.
- 3. Klicken Sie auf **OK**.
  - Das Dialogfenster Speichern unter öffnet sich.
- 4. Wählen Sie den Speicherort und einen Namen.
- 5. Klicken Sie auf **Speichern**.

### Fensterinhalt exportieren

Sie können Fensterinhalte in andere Anwendungen oder in Dateien exportieren. In beiden Fällen müssen Sie auf das zu exportierende Fenster klicken. Sein Seitenreiter ist dann blau markiert.

#### In Anwendung exportieren

1. Stellen Sie sicher, dass die richtigen Einstellungen für den Dateiexport gewählt sind. Anderenfalls wird der Fensterinhalt ins falsche Dateiformat übertragen.

Einstellungen ... zu Anwendungen und Dateiformaten finden Sie in Menü > Bearbeiten > Einstellungen > Export.

2. Klicken Sie auf das **In Anwendung exportieren**-Werkzeug in der Lablmage 1D-Werkzeugleiste.

Ein Dialogfenster öffnet sich, in dem Ihnen die Datei angezeigt wird. Hier können

Sie weitere Einstellungen an Ihrem Dokument vornehmen, es drucken und speichern.

## In Datei exportieren

1. Stellen Sie sicher, dass die richtigen Einstellungen für den Dateiexport gewählt sind. Anderenfalls wird der Fensterinhalt ins falsche Dateiformat übertragen.

| Einstellungen                                  |
|------------------------------------------------|
| zu Anwendungen und Dateiformaten               |
| finden Sie in <b>Menü &gt; Bearbeiten &gt;</b> |
| Einstellungen > Export.                        |

2. Wählen Sie das **In Datei exportieren**-Werkzeug in der Lablmage 1D-Werkzeugleiste.

Das Dialogfenster Speichern unter öffnet sich.

- 3. Legen Sie Speicherort und Namen fest.
- 4. Klicken Sie auf **Speichern**.

# 4.5.2 Report

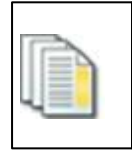

Im Workflow-Schritt **Report** können Sie Ihre Ergebnisse in einem Report zusammenfassen. Der Report kann in verschiedenen Dateiformaten gespeichert werden.

| Report       |      |      |      |
|--------------|------|------|------|
| verfügbar in |      |      |      |
| L300         | L320 | L340 | L360 |
|              | Х    | Х    | Х    |

#### **Report erstellen**

- 1. Klicken Sie auf den Workflow-Bereich **Reporting**. Der Workflow-Schritt **Report** öffnet sich.
- 2. Klicken Sie auf Report erzeugen.

```
Hinweis
Ein Dialogfenster öffnet sich, in dem Sie
gefragt werden, ob Sie Ihr Projekt
speichern möchten. Sie müssen auf OK
klicken, um mit dem Report
fortzufahren.
```

Das Dialogfenster LabImage 1D Report öffnet sich.
| Persönliche Daten                                    | Bandenwerte                                                                                          |
|------------------------------------------------------|----------------------------------------------------------------------------------------------------|
| Firma/Institut:<br>Straße:<br>PLZ:<br>Stadt:<br>Fel: | Bandenname Rf Bandenfišche (Pixel) Bandenkoordinaten Mol. Gewicht Banderwolumen + HG Ø Banderwolumen |
| E-Mail:                                              | Alle Auswählen                                                                                       |
| Logo hinzufügen                                      | Spuren<br>Alle Spuren<br>Markierte Spuren<br>Spuren auswählen                                        |
|                                                      | Benutzen Sie Semikolon und Trennstriche, um<br>Gruppen zu selektieren. Beispiel: 1,5-8,18-13         |
|                                                      | Report-Typ                                                                                           |
|                                                      | Einzelspur Report mit Profil 💌                                                                       |
|                                                      | E MW Werte anzeigen                                                                                  |

3. Geben Sie alle Informationen ein, die Ihr Report beinhalten soll. Persönliche Daten

Hier können Sie Daten zu Ihrem Unternehmen (Name, Adresse, Telefonnummer, E-mail). Um ein Logo hinzuzufügen, klicken Sie auf **Logo hinzufügen** und wählen Sie ein Bild von Ihrem Computer aus, klicken Sie dann auf **Öffnen**. Ihr Logo wird angezeigt.

### Bandenwerte

Schalten Sie Häkchen an oder aus, um einzustellen, welche Informationen über Banden im Report angezeigt werden oder nicht. Um alle vorhandenen Informationen zu aktivieren, klicken Sie auf **Alle Auswählen**. Um alle Checkboxen zu deaktivieren, klicken Sie doppelt darauf.

### Spuren

Legen Sie fest, welche Spuren im Report erscheinen sollen, indem Sie ihre Checkboxen markieren. Wählen Sie **Alle Spuren**, **Markierte Spuren**, um nur die Spuren zu bearbeiten, die im Gelbild-Fenster merkiert sind, oder **Spuren auwählen** und bestimmte Spuren mit ihren Nummern angeben.

### Report-Typ

Wählen Sie, ob Sie einen **Einzelspur Report** oder einen **Einzelspur Report mit Profil** erzeugen möchten. Außerdem können Sie **MW-Werte anzeigen** aktivieren.

### 4. Klicken Sie auf Beenden.

Ein Report-Fenster öffnet sich als eigenes Fenster, das Ihnen Ihren Report zeigt.

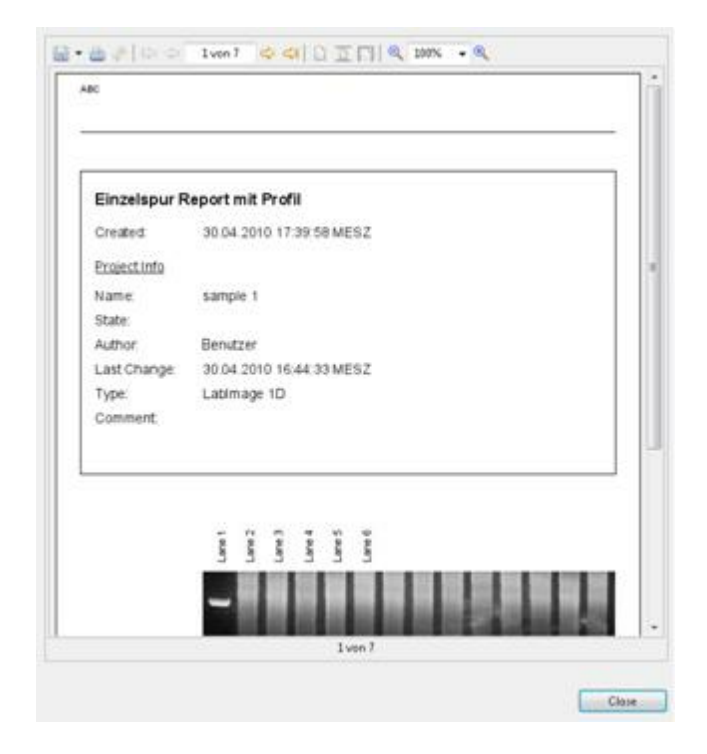

### **Report exportieren und speichern**

1. Wenn Sie einen Report erstellt haben, öffnet sich das **Report-Fenster.** Klicken Sie dort auf **Export** in der Werkzeugleiste.

Ein Pulldown-Menü mit wählbaren Dateiformaten (PDF, HTML, CSV) öffnet sich.

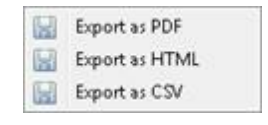

CSV- Dateiformat Das CSV-Dateiformat wird von Programmen wie MS Excel®, Star Office oder Open Office erkannt.

### 2. Wählen Sie ein **Dateiformat.**

Das Dialogfenster Speichern unter öffnet sich

- 3. Legen Sie Speicherort und Namen für den Report fest.
- 4. Klicken Sie auf Speichern.

## 4.6 Arbeiten mit Makros

|          | Ма   | akros  |      |  |  |
|----------|------|--------|------|--|--|
|          | ver  | fügbar | in   |  |  |
| L300     | L320 | L340   | L360 |  |  |
| <u> </u> |      |        |      |  |  |

Mit Hilfe eines Makros können Sie Abläufe automatisieren und so den Analysevorgang zeitsparend gestalten. Makros können Sie auf einzelne Bilder oder auf Bildordner anwenden.

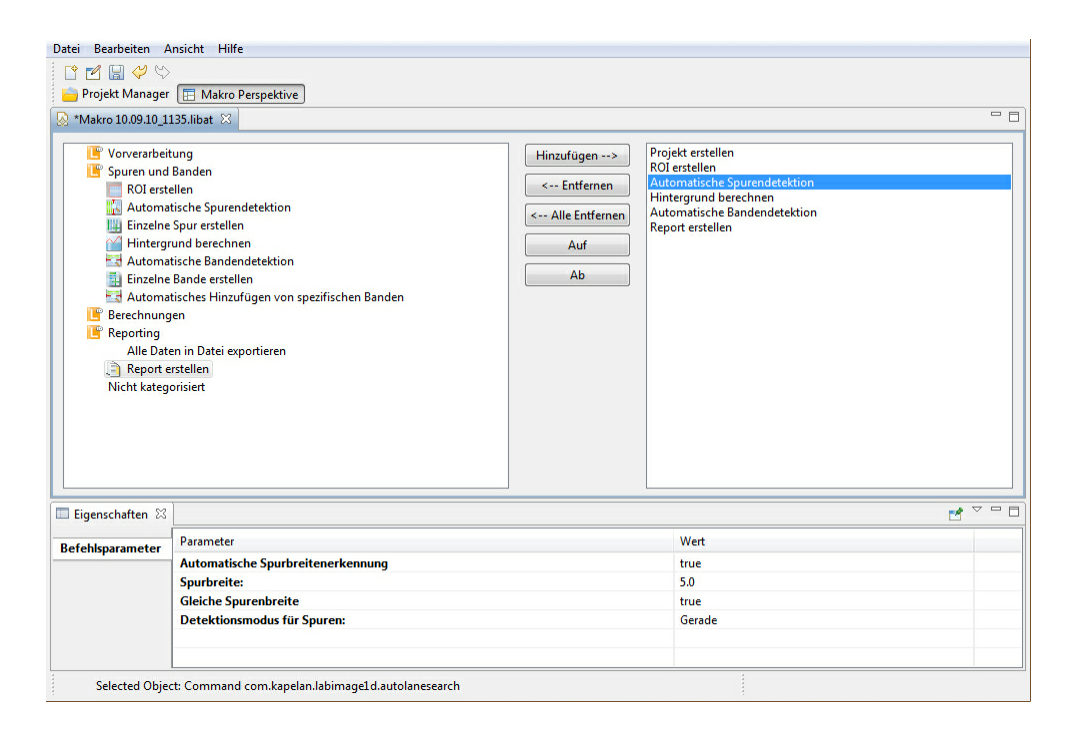

### Neues Makro erstellen

- 1. Wählen Sie Ansicht > Perspektive > Makro Editor.
- Klicken Sie dann auf die Schaltfläche Neu. Es öffnet sich ein Dialogfenster, in dem Sie den Namen des Makros eingeben können. Bestätigen Sie die Eingabe durch Klicken auf OK. Sollten Sie keinen Namen eintragen, wird das Makro mit dem aktuellen Datum bezeichnet.

Die Makro-Editor-Perspektive besteht aus zwei Teilen.

Links sehen Sie die **Funktionsordner**. Dort sind alle Funktionen aufgelistet, die Sie bereits aus dem Workflow-Fenster kennen.

### Übersicht Funktionen und Parameter

| Hinweis                              |
|--------------------------------------|
| Der Parameter -1 wendet die Funktion |
| entweder auf alle Objekte an oder    |
| definiert keinen Parameter.          |

| Funktion                                                     |                                                                                                    | Kapitel |
|--------------------------------------------------------------|----------------------------------------------------------------------------------------------------|---------|
|                                                              |                                                                                                    | 4.2.1   |
| Vorverarbeitung                                              |                                                                                                    |         |
| Bild drehen                                                  | Drehwinkel in Grad                                                                                                    |         |
| Bild horizontal spiegeln                                     | Ohne Parameter                                                                                                    |         |
| Bild vertikal spiegeln                                       | Ohne Parameter                                                                                                    |         |
| Bild skalieren                                               | Skaliert das Bild auf eine feste<br>Pixelgröße. Wird ein Parameter mit -<br>1 angegeben, so erfolgt die<br>Skalierung proportional auf der Basis<br>des anderen Pixelwertes. |         |
|                                                              | Höhe (Pixel)<br>Breite (Pixel)<br>Interpolation zur Glättung                                                                                                    |         |
| Arbeitsbild invertieren                                      | Ohne Parameter                                                                                                    |         |
| Kalibrierung importieren                                     | Dateipfad zur Datei mit der<br>Kalibrierung                                                                                                    |         |
| Anzeige- und Arbeitsbild<br>in 8 bit Graustufen<br>umwandeln | Skalieren (true/false)                                                                                                    |         |
| Bild ausschneiden                                            | Schneidet aus dem angebenden Bild<br>einen Teil gemäß der Koordinaten<br>aus<br>X Position (Pixel)<br>Y Position (Pixel)<br>Breite (Pixel)                                   |         |
| Service and Bender                                           | Höhe (Pixel)                                                                                                    |         |
| Spuren und Banden                                            | Definient die Devenenter einer DOLmit                                                                                                    | 4.0.4   |
| ROI erstellen                                                | Punkt link oben sowie der Breite und<br>Höhe. Es können mehrere ROI<br>definiert werden.                                                                                     | 4.3.1   |
|                                                              | ROI Y, (Pixelposition)<br>ROI Breite, (Pixel)<br>ROI Höhe (Pixel)                                                                                                    |         |
| Automatische<br>Spurendetektion                              | Führt eine automatische<br>Spurendetektion mit den<br>angegebenen Parametern aus.                                                                                            | 4.3.1   |
|                                                              | Automatische Spurbreitenerkennung,<br>Spurbreite,<br>Gleiche Spurbreite,<br>Detektionsmodus für Spuren                                                                       |         |
| Hintergrund berechnen                                        | Methode zur Hintergrundreduzierung,<br>Parameter                                                                                                    | 4.3.2   |

| Automatische<br>Bandendetektion           | Führt eine automatische<br>Bandendetektion mit den<br>angegebenen Parametern aus.                      | 4.3.3 |
|-------------------------------------------|----------------------------------------------------------------------------------------------------|-------|
|                                           | Min. Anstieg,<br>Min. Bandenhöhe,<br>Intensität,<br>Glättung                                           |       |
| Namenvorlage laden                        | Dateipfad                                                                                              |       |
| Berechnungen                              |                                                                                                    | 4.4   |
| Standard hinzufügen                       | Weißt einen MW Marker auf eine<br>Bande in einer Spur zu.                                              | 4.4   |
|                                           | ROI-Index,<br>Spurindex,<br>Bandenindex,<br>Marker                                                     |       |
| Berechne MW-<br>Kalibrierung              | Rf benutzen,<br>Fitting                                                                                | 4.4.1 |
| Bandenquantität<br>hinzufügen             | Setzt einen Wert zur Quantifizierung für eine Bande.                                                   | 4.4.3 |
|                                           | ROI-Index,<br>Spurindex,<br>Bandenindex,<br>Wert                                                       |       |
| Spurenquantität<br>hinzufügen             | Setzt einen Wert zur Quantifizierung<br>für eine Spur.                                                 | 4.4.3 |
|                                           | ROI-Index,<br>Spurindex,<br>Wert                                                                       |       |
| Quantifizierung neu<br>berechnen          | Einheit,<br>Fitting,<br>Berechne für,<br>Hintergrundreduzierung einbeziehen,<br>Erzwinge Nulldurchgang | 4.4.3 |
| Bande zur<br>Normalisierung<br>hinzufügen | Setzt einen Wert zur Quantifizierung für eine Bande.                                                   | 4.4.4 |
|                                           | ROI-Index,<br>Spurindex,<br>Bandenindex                                                                |       |
| Normalisierung neu<br>berechnen           | Normalisiere auf,<br>Einheit, Bezug für Berechnung,<br>Hintergrundreduzierung einbeziehen              | 4.4.4 |
| Reporting                                 |                                                                                                    | 4.5   |
| Alle Daten in Datei                       | Pfad,<br>Export Format                                                                                 | 4.5.1 |
| Report erstellen                          | Firma/Inst.,                                                                                           | 4.5.2 |

|                                 | Straße,<br>PLZ,<br>Stadt,<br>Telefon,<br>Email,<br>Logo,<br>MW Marker anzeigen,<br>Reporttyp,<br>Report anzeigen,<br>Speicherpfad |  |
|---------------------------------|----------------------------------------------------------------------------------------------------|--|
| Nicht kategorisiert             |                                                                                                    |  |
| Projekt speichern und schließen |                                                                                                    |  |
| Anhaltepunkt                    | pausiert die Bearbeitung des Makros,<br>das Makro kann über den Pause/<br>Play Button jederzeit forgesetzt<br>werden              |  |
|                                 |                                                                                                    |  |

# Im Makro Plus sind weiterhin die folgenden Funktionen verfügbar

| Funktion                                               |                                                                                                    | Kapitel |
|--------------------------------------------------------|----------------------------------------------------------------------------------------------------|---------|
|                                                        |                                                                                                    | 4.2.1   |
| Einzelne Spur erstellen                                | Setzt manuell eine Spur in das Bild.<br>Die X/Y Koordinaten sind die obere<br>linke Ecke einer Spur. Bitte<br>beachten, dass die Y Position<br>innerhalb einer ROI liegen muss.<br>Spur X, (Pixel)<br>Spur Y, (Pixel)<br>Spurbreite | 4.3.1   |
| Einzelne Bande<br>erstellen                            | Setzt eine Bande pro Spur an der<br>angebenden RF Position.<br>ROI Index,<br>Spur Index,<br>Bande Rf                                                                                                    | 4.3.3   |
| Automatisches<br>Hinzufügen von<br>spezifischen Banden | Setzt eine Bande auf alle Spuren in<br>einer ROI an der angebenden RF<br>Position.<br>ROI Index,<br>Banden-Rf                                                                                                    | 4.3.3   |
| Spurengitter nutzen                                    | Diese Funktion legt ein fest<br>definiertes Spurengitter auf das Bild.<br>ROI                                                                                                    |         |

|                              | Spurenbreite (Breite der Spur in<br>Pixel)<br>Spurenanzahl (Anzahl der Spuren)<br>Spurenabstand (Abstand der Spuren<br>in Pixel)<br>Die erste Spur wird an den linken                                                               |     |
|------------------------------|----------------------------------------------------------------------------------------------------|-----|
|                              | dazu die ROI entsprechend.                                                                                                    |     |
|                              |                                                                                                    |     |
| Objektvorlage<br>Importieren | Importiert eine Objektvorlagendatei<br>(*.liobj). Diese Datei enthält die<br>Koordinaten und / oder Informationen<br>von ROIs, Spuren, Banden,<br>Grimassenlinien, Rf-Linien, MW-<br>Standards und -Werte,<br>Quantifizierungs- und | 4.7 |
|                              | ivormalisierungs-berechnungen.                                                                                                    |     |

Im rechten Bereich werden alle von Ihnen ausgewählten Funktionen für das Makro aufgelistet.

| Literatuper ->.<br>++ Entimen<br>a - Ahr Entimen<br>Aut<br>An | Prophet entation |                                                          |
|---------------------------------------------------------------|------------------|----------------------------------------------------------|
|                                                               |                  | et ***                                                   |
|                                                               |                  |                                                          |
|                                                               | Attachiger       | Binadiger-it     Point extelse       +- Solid University |

Um eine Funktion zum Makro hinzuzufügen, wählen Sie sie durch einmaliges Klicken aus und betätigen die Schaltfläche **Hinzufügen**. Die Funktion erscheint im rechten Bereich. Alternativ können Sie eine Funktion durch doppeltes Klicken zum Makro hinzufügen.

Um bestimmte Funktionen wieder zu entfernen, wählen Sie diese aus und betätigen Sie die Schaltfläche **Entfernen** oder klicken Sie doppelt auf die Funktion. Mit der Schaltfläche **Alle entfernen** löschen Sie alle ausgewählten Funktionen.

Sobald Sie alle gewünschten Funktionen gesammelt haben, können Sie deren Parameter bearbeiten. Wählen Sie dazu eine Funktion im rechten Bereich aus. Im Eigenschaften-Fenster (unten) werden alle Parameter angezeigt. Diese können Sie ändern. Die Parameter der Funktionen kennen Sie bereits aus dem Detailworkflow-Fenster (s. Kapitel 3.1.1 im LabImage 1D Handbuch).

| *Maine 30.09.20;                                                                                                    | IIIS met [1]                                                                                                    |                    |                                                                                                    |       |
|----------------------------------------------------------------------------------------------------|----------------------------------------------------------------------------------------------------|--------------------|----------------------------------------------------------------------------------------------------|-------|
| Vonesalde Spurst un Spurst un Spurst un Spurst un Spurst Autom Spurst Autom Spurst Spurst Spur                                                                                                    | itung<br>d Bandan<br>atalan<br>atalan guvendetettion<br>gund benchnen<br>atalah Enderstettion<br>atalah Enderstettion<br>atalah Enderstettion<br>atalah Enderstettion<br>atalah Enderstettion<br>atalah Enderstettion | Hinsufugen -><br>< | Projekt enterten<br>Poly ereiten<br>Polytopolitika (konstantingen<br>Polytopolitika (konstantingen<br>Polytopolitika<br>Polytopolitika<br>Report enterten |       |
| Reporting<br>Alle De<br>Digital Report<br>Higher Lang                                                                                                    | -<br>ensiten<br>ensiten<br>printer                                                                                                    |                    |                                                                                                    |       |
| Reporting<br>Alle De<br>Alle De<br>Alle De<br>Alle De<br>Alle De<br>Dependention 12                                                                                                    | - no Santi egentieren<br>entellen<br>pensert                                                                                                    |                    |                                                                                                    | H *** |
| Papating<br>Alle De<br>Bapet<br>Hich's Later                                                                                                    | ensis<br>ensis<br>prime<br>prime<br>Provente                                                                                                    |                    | Wer                                                                                                    | d *** |
| Reporting<br>Alta Da<br>Tagenat<br>Histor Lane                                                                                                    | resolan<br>enden<br>prisiet                                                                                                    |                    | Wet                                                                                                    | d     |
| Papoting<br>Ala Da<br>Ala Da | n is Date ingentionen<br>entrillen<br>presidet<br>Parameter<br>Andonation Spectrationerkommung<br>Spectration                                                                                                    |                    | Wet<br>tool<br>58                                                                                                    | d     |

Speichern Sie die Änderungen durch Klick auf die Schaltfläche Speichern.

Sie schließen den Makro Editor durch die Schaltfläche Schließen an der Registerkarte.

### Makro auf ein Bild anwenden

Wenn Sie ein neues Projekt erstellen, können Sie im entsprechenden Dialog ein Makro auswählen.

Dieses Makro wird sofort nach dem Klick auf **OK** für das neue Projekt ausgeführt.

|                                                                                                    |                       | 1.000              | n.a |
|----------------------------------------------------------------------------------------------------|-----------------------|--------------------|-----|
| abimage 1D Projekt erstelle                                                                                                    |                       |                    |     |
| Geben Sie die arfonkerlichen Daten e                                                                                                    | in, um ein neues P    | njukt zu erstellen |     |
| Ridgenia                                                                                                    |                       |                    |     |
| Dates.                                                                                                    |                       | TWARK.             | 1   |
| BidvortsPele                                                                                                    |                       |                    |     |
| Bildater (unkompriment)                                                                                                    |                       |                    |     |
| Eldente                                                                                                    |                       |                    |     |
| Bithite                                                                                                    |                       |                    |     |
| Bit Tarles                                                                                                    |                       |                    |     |
| Fathandie                                                                                                    |                       |                    |     |
| Projektnigenschaften<br>Projektname                                                                                                    |                       |                    |     |
| Projekt Kommentan                                                                                                    |                       |                    |     |
|                                                                                                    |                       |                    |     |
| Automation                                                                                                    |                       |                    |     |
| Use Macro                                                                                                    |                       |                    |     |
| Zen Makes surgerent d                                                                                                    |                       |                    | •   |
| Matro 01.00 30 (2012)<br>Matro 01.00 30 (2012)<br>Matro 01.00 20 (2012)<br>Matro 01.00 20 (2010)<br>Matro 10.00 20 (2012)<br>Matro 10.00 20 (2012) | lativnagati 4.Project | (TypeCld           |     |

Sie erhalten eine Meldung, wenn der Vorgang abgeschlossen ist.

| 0 | Mates "Mateo 06.09.00; 54.07.06.at "Ferlig gemeilt: |    |
|---|-----------------------------------------------------|----|
|   |                                                     | 06 |

### Makro auf einen Bildordner anwenden

Wenn Sie mehrere Bilder auf gleiche Weise bearbeiten wollen, können Sie dafür ein Makro erstellen. Legen Sie anschließend alle betreffenden Bilder in einen Ordner.

Um das Makro auf diesen Bildordner anzuwenden, wählen Sie den Menüpunkt **Datei > Neue Stapelverarbeitung**. Wählen Sie den Bildordner und das dazugehörige Makro aus. Sobald Sie auf **Fertigstellen** geklickt haben, wird das Makro sofort auf alle Bilder im ausgewählten Ordner angewendet.

| 8                                      | 1C2100 INCOM                                                                                                    |
|----------------------------------------|----------------------------------------------------------------------------------------------------|
| Start a new Labimage 1D bat            | ch processing                                                                                                   |
| Select the directory containing the is | mages to be processed and choose a macro.                                                                       |
|                                        |                                                                                                    |
| and the second                         |                                                                                                    |
| Dapel-eratietung                       |                                                                                                    |
| Badvecambers                           |                                                                                                    |
|                                        | Durchsachen                                                                                                    |
| Maloo auxiliare: Kein Maloo aux        | in the second second second second second second second second second second second second second second second |
|                                        |                                                                                                    |
|                                        |                                                                                                    |
|                                        |                                                                                                    |
|                                        |                                                                                                    |
|                                        |                                                                                                    |
|                                        |                                                                                                    |
|                                        | Temphalan                                                                                                    |

Sie erhalten eine Meldung, wenn der Vorgang abgeschlossen ist.

| Man breater ends |                                                |    |
|------------------|------------------------------------------------|----|
| 0                | Malos "Maloo 06.09.00 (H27.ikad Verlig gemellt |    |
|                  |                                                | 04 |

Bitte beachten Sie, das Makros nicht auf Logik geprüft werden. Nutzen Sie deswegen einen Ablauf, der in der Reihenfolge Sinn macht.

Makros können weiterhin exportiert, importiert und dupliziert werden. Diese Funktionen sind im Menü **Datei > Makro** sowie in der Iconbar verfügbar.

# 4.7 Exportieren und Importieren von Objektvorlagen

| Objektvorlagen |      |      |      |  |  |  |
|----------------|------|------|------|--|--|--|
| verfügbar in   |      |      |      |  |  |  |
| L300           | L320 | L340 | L360 |  |  |  |
|                |      |      | Х    |  |  |  |

Detektierte Objekte wie Spuren und Banden, die auf mehreren Bildern (Gelen oder Westernblots) vorhanden sind, können mit dieser Funktion projektübergreifend miteinander verglichen werden. Die Informationen dieser Objekte können in eine Datei exportiert und so in andere Projekte wieder importiert werden. Ein Anwendungsbeispiel hierfür sind Serien von Westernblots, die durch Antikörper-Stripping und –Reprobing entstehen.

Objektinformationen, die in eine Objektvorlagendatei exportiert werden können, sind: ROIs, Spuren, Banden, Grimassenlinien, Rf-Linien, MW-Standards und -Werte, Quantifizierungs- und Normalisierungsberechnungen.

### Objektinformationen in eine Objektvorlagendatei exportieren

- 1. Erstellen Sie ein LabImage 1D Projekt und führen eine Analyse des Bildes durch, indem Sie die gewünschten Objekte oder Werte detektieren bzw. berechnen.
- 2. Klicken Sie auf die Schaltfläche **Als Objektvorlagendatei Exportieren** in der Hauptwerkzeugleiste.

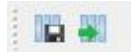

Das Dialogfenster Speichern unter öffnet sich.

- 3. Wählen Sie einen Speicherort und einen Namen. Die Dateiendung einer Objektvorlagendatei ist \*.liobj
- 4. Klicken Sie auf **Speichern**.

### Objektinformationen aus einer Objektvorlagendatei in ein Projekt importieren

- 1. Erstellen Sie ein Lablmage 1D Projekt.
- 2. Klicken Sie auf die Schaltfläche Objektvorlagendatei Importieren.

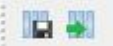

Das Dialogfenster Öffnen öffnet sich.

3. Wählen Sie die gewünschte Datei aus und klicken Sie auf Öffnen.

Die Objektinformationen in dieser Datei werden in das neue Projekt eingefügt.

### Hinweis

Um sinnvolle Ergebnisse zu erhalten, müssen alle Bilder einer Serie die gleichen Dimensionen haben, und die Objekte, die projektübergreifend verglichen werden sollen, müssen sich pixelgenau an den gleichen Stellen befinden.

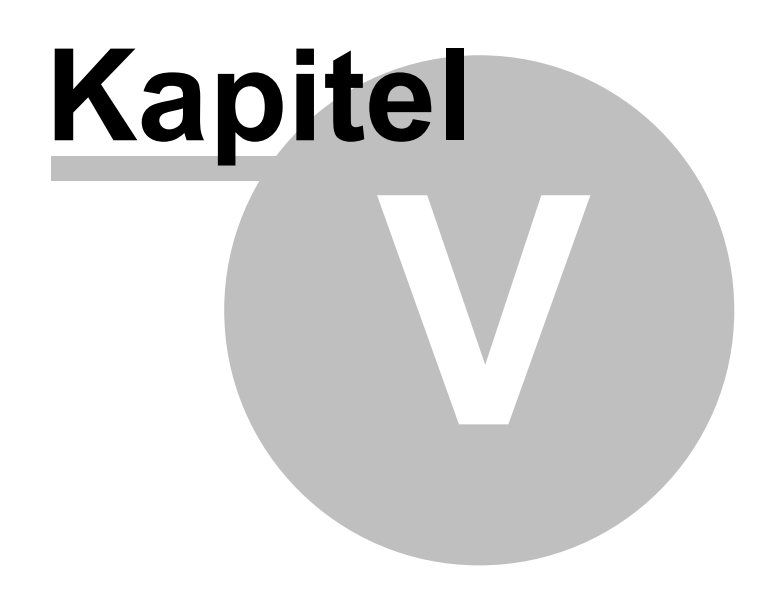

Glossar

## 5 Glossar

Im Glossar finden Sie Definitionen zu den in LabImage 1D verwendeten Begriffen und berechneten Werten.

## 5.1 Verwendete Begriffe

### Bande

Eine Bande ist eine Anreicherung von Molekülen im Gel. Abhängig von ihren lonenladungen und Teilchenradien wandern die Moleküle bei der Gel-Elektrophorese unterschiedlich schnell und reichern sich mit unterschiedlichen Laufweiten in Banden im Gel an. Die Nummerierung der Banden erfolgt ausgehend vom Startpunkt von oben nach unten.

### Elektrophorese

Die Elektrophorese ist eine Untersuchungsmethode, die auf der räumlichen Trennung geladener Moleküle in einem elektrischen Feld basiert. Bei der Gel-Elektrophorese werden die zu testenden Subtanzen auf ein Gel aufgetragen. Das Gel wird an das elektrische Feld angeschlossen. Die Moleküle wandern durch das Gel und legen abhängig von Ihrer Ladung und Ihrem Molekulargewicht unterschiedliche Strecken zurück.

### Fenster

Ein Fenster ist ein rechteckiger Bereich der Programmoberfläche, der beliebig verschoben und in seiner Größe verändert werden kann. Mehrere Fenster werden jeweils in einer definierten Perspektive zusammengefasst.

### Molekulargewicht

Das Molekulargewicht bezeichnet im DNA-Gel die Anzahl der Basenpaare. Um das Molekulargewicht zu ermitteln, wird in der ersten Spur im Gel ein Standard aufgetragen. Die Molekulargewichte des Standards sind bekannt. In LabImage 1D können Sie anhand des Standards die unbekannten Molekulargewichte einzelner Banden berechnen.

### Normalisierung

Die Normalisierung ist die Skalierung des Wertebereichs einer Variablen auf einen bestimmten Bereich, der zwischen 0 und 1 (bzw. 0 und 100%) liegt. Mit Hilfe der Normalisierung können Ergebnisse, die auf verschiedenen Grundlagen basieren, vergleichbar gemacht werden.

### Perspektiven

Eine Perspektive ist eine Gruppe von Fenstern.

### Quantifizierung

Die Quantifizierung in LabImage 1D bezeichnet die Zuweisung eines messbaren Wertes auf eine Bande. Durch Quantifizierung können die unbekannten Mengen von Banden anhand von bekannten Mengen anderer Banden berechnet werden. Um eine Quantifizierung durchzuführen weisen Sie Banden, deren Menge Sie kennen, den entsprechenden Wert zu. Anhand dieser Werte berechnet LabImage 1D die unbekannten Mengen der restlichen Banden im Gelbild.

Die Berechnung basiert auf einer mathematischen Interpolation.

### Spur

Eine Spur ist eine Bahn im Gelbild. Bei der Gel-Elektrophorese werden die zu prüfenden Molekülgemische werden in getrennten Bahnen aufgetragen. Jede Spur beinhaltet mehrere Banden. Die Nummerierung der Spuren erfolgt von links nach rechts.

## 5.2 Werte in LabImage 1D

### Werte in allen LabImage 1D Versionen

Die folgenden Werte können in allen Lablmage 1D Versionen ermittelt und in den Tabellen des Details-Fensters angezeigt werden.

### Bandennummer (Bandennr.)

Ist die laufende Nummer der Bande in der Spur.

### Bandenname (Bandenn.)

Ist der durch die Software oder vom Nutzer vergebene Name für die Bande. Namensmuster können in Menü > Bearbeiten > Einstellungen oder in der Datentabelle festgelegt werden.

### Volumen der Bande (Vol.)

lst das Integral der Helligkeit jedes Punktes der durch das eingeschlossene Rechteck eingeschränkten Fläche. Das Volumen wird generell abzüglich des definierten Hintergrundes berechnet (Nettovolumen).

### Kalibrierter prozentualer Bandenanteil (kal. Bandenant.), [%]

Berechnet auf der Basis eines eingegebenen Spurenvolumens den prozentualen Anteil des kalibrierten Volumens der Banden innerhalb der Spur. Dieser Wert steht nur bei Eingabe eines Wertes für das Gesamtspurenvolumen zur Verfügung.

# Kalibrierter Bandenanteil mit Zwischenraum (kal. Bandenant. +Zwisch.), [%, benutzerdefiniert]

Berechnet auf der Basis eines eingegebenen Spurenvolumens den prozentualen Anteil des kalibrierten Volumens der Banden innerhalb der Spur unter Beachtung der Bandenzwischenräume. Dieser Wert steht nur bei Eingabe eines Wertes für das Gesamtspurenvolumen zur Verfügung und stellt im Vergleich zu dem kalibrierten Bandenanteil den Einfluss der Bandenzwischenräume dar. Eine Abweichung der beiden Werte deutet auf eine ungenaue Reduzierung des Hintergrundes hin.

### Calibrated band volume (cal. vol.), [benutzerdefiniert]

Berechnet das Volumen der anderen Banden anhand eines vom Benutzer eingegebenen Wertes mittels Interpolation. Die Grundlage der Berechnung ist das Bandenvolumen. Optional kann der Hintergrund in die Berechnung einbezogen werden.

#### Spurenname (Spurenn.)

lst der von Lablmage 1D definierte oder durch den Benutzer angepasste Name der Spur. Namensmuster können in Menü > Bearbeiten > Einstellungen oder in der Datentabelle festgelegt werden.

### Spurennummer (Spurennr.)

Ist die laufende Nummer der Spur im Gel.

### Spurenvolumen, (Spur Vol.)

Stellt das Gesamtvolumen der Spur innerhalb der Spur dar.

### Spurenvolumen mit Hintergrund, (Spur Vol. +Hinterg.)

Stellt das Gesamtvolumen der Spur inklusive Hintergrund dar.

### Spurenvolumen der Zwischenräume, (Spur Vol. Zwisch.)

Stellt das Gesamtvolumen der Spur außerhalb der markierten Banden dar. Spurenvolumen der Zwischenräume mit Hintergrund, (Spur Vol. Zwisch + Hinterg.) Stellt das Gesamtvolumen der Spur außerhalb der markierten Banden inklusive des Hintergrunds dar.

### Molekulargewicht (MW), [Basenpaare]

Ergibt sich aus der Interpolation von den für einen Standard zugeordneten Werten von Banden auf eine andere Spur auf der Basis einer Kalibrierungskurve.

Die Kalibrierung wird auf der Basis der MW- und der Rf-Werte des Standards gezeichnet. Generell wird eine Standardabweichung berechnet, die bei Werten über einen vom Nutzer gesetzten Grenzwert eine Warnung bringt. Alternativ kann dazu die

Berechnungsgleichung angezeigt werden.

Zur Interpolation kann genutzt werden:

- Logarithmisch
- Quadratisch
- Kubisch
- Linear: logarithmisch
- Linear
- Lagrange

Lablmage 1D legt in die Kalibrierung eine Kurve, die sich anhand vorhandener Punkte orientiert. Die minimale Anzahl der notwendigen Punkte muss definiert sein.

### Prozentualer Bandenanteil (proz. Bandenant.), [%]

Berechnet auf der Basis des Gesamtvolumens innerhalb einer Spur den Volumenanteil der Banden in Prozent. Die Berechnung erfolgt ohne Hintergrund.

### Rf-Wert (Retardation Factor) (rf)

Gibt die normierte Laufweite einer Position in einer Spur an. Das erste Pixel eines Bildes in vertikaler Richtung wird 0 gesetzt – das letzte in der gleichen Spalte ist 1. Allen Punkten innerhalb der Spalte wird linear aufgrund des Abstandes ein Wert zwischen 0 und 1 zugewiesen

### Werte in der LabImage 1D Version L340

Die folgenden Werte können zusätzlich in der Lablmage 1D Version L340 ermittelt und im Berechnungstabellen-Fenster angezeigt werden.

### Faktor für die Abweichung der Interpolationskurve vom realem Wert – R2, (R2)

Ist ein Maß für die Passgenauigkeit der Kalibrierungskurve bei Berechnung von Molekulargewichten oder bei der Quantifizierung. Ein R2-Faktor von 1 bedeutet, dass alle Punkte einer Kurve genau auf dieser liegen. Je größer der R2-Wert ist, desto besser beschreibt die Kurve die Punktwolke.

### Volumen des Hintergrundes (Vol. Hinterg.)

Das Volumen des reduzierten Hintergrundes einer Bande.

### Fläche der Bande (Fläche), [Pixel]

Ist die Anzahl der Pixel, die von dem umschließenden Rechteck begrenzt werden.

### Position der Bande (Pos.), [Pixel]

Gibt die x, y-Koordinaten des Mittelpunktes der Bande an. Die Bande wird bei der Erkennung durch ein Rechteck markiert und damit eingegrenzt.

### Kalibriertes Spurenvolumen (kal. Gesamtv.), [benutzerdefiniert]

Berechnet das kalibrierte Volumen der Spur auf der Basis einer linearen Interpolation auf der Basis der Eingabe eines reellen Volumens für eine Spur.

### Normalisiertes Volumen (norm. Vol.), [benutzerdefiniert

Berechnet auf der Basis der Normierung einer Bande (diese wird auf einen definierten Wert gesetzt) die Relationen der anderen Banden zu dieser aus. Die Basis der Berechnung bildet das Volumen der Bande.

### Peakhöhe (Peak), [Graustufen]

Berechnet den maximalen Peak innerhalb einer Bande. Die Angabe erfolgt inklusive Hintergrund.

### Qualitätsfaktor Hintergrund (Q-Faktor Hinterg.), [%]

Stellt das Verhältnis des Volumens in den Zwischenräumen nach einer Hintergrundreduzierung zu dem Volumen in den Banden in Prozent dar. Je größer der Wert ist, desto mehr Material ist nach der Hintergrundreduzierung noch außerhalb der Banden verfügbar. Aus dem Wert kann keine einheitliche Definition abgeleitet werden. Er dient lediglich der Prüfung der Qualität der Hintergrundreduzierung.

Der Q-Faktor stellt also das Verhältnis des Bandenvolumens (grün) zum restlichen Volumen (rot), in %, dar.

Die Volumina werden durch die Grenzen bestimmt, welche die Spurenprofillinie und die Linie der Hintergrundreduzierung definieren.

Nach durchgeführter Hintergrundreduzierung wird das Verhältnis in % in der Berechnungstabelle angegeben.

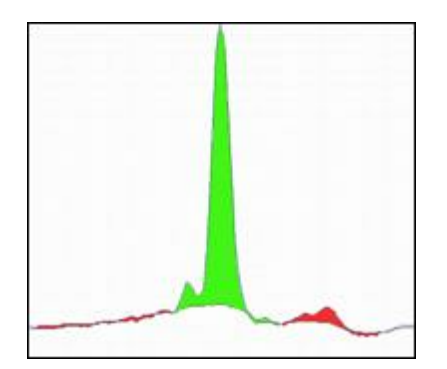

### Volumen + Hintergrund (Vol. + Hinterg.)

lst das Integral der Helligkeit jedes Punktes, der durch das eingeschlossene Rechteck eingeschränkten Fläche. Das Volumen wird inklusive Hintergrund berechnet und entspricht dem Rohvolumen (Bruttovolumen) einer Bande.

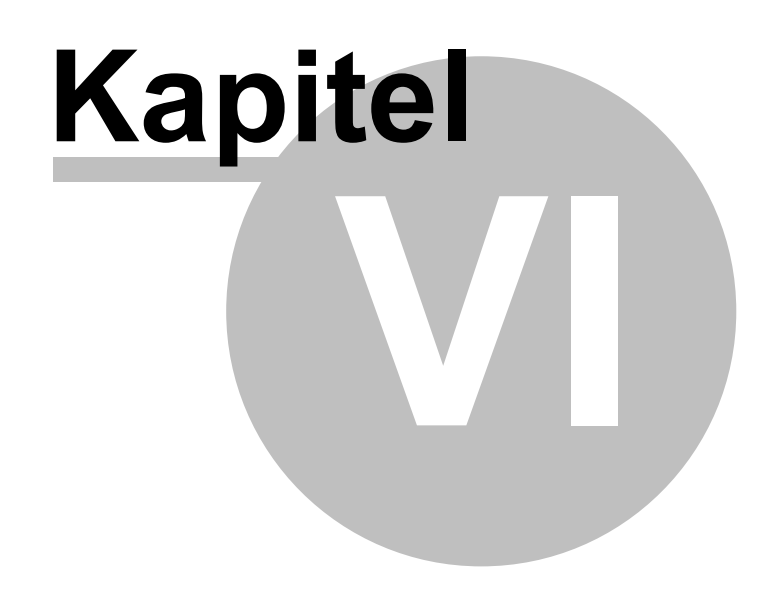

Support und Kontakt

# 6 Support und Kontakt

Gerne beantworten wir Ihre Fragen zu LabImage. Sie erreichen uns per:

### E-Mail:

Für Fragen support@labimage.com

### Für Informationen

info@labimage.com

### **Telefon und Fax:**

Tel. +49 341 355 99 77-0 Fax +49 341 355 99 77-9

### Adresse:

Kapelan Bio-Imaging GmbH Prager Strasse 60 04317 Leipzig Germany

# Web:

www.labimage.com

### Supportbereich im Internet:

www.labimage.com/support